# Dell EMC VxRail<sup>™</sup> Appliance

Version 4.5.x

## Administration Guide

**REV 04** 

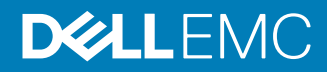

Copyright <sup>©</sup> 2016-2018 Dell EMC All rights reserved.

#### Published April 2018

Dell believes the information in this publication is accurate as of its publication date. The information is subject to change without notice.

THE INFORMATION IN THIS PUBLICATION IS PROVIDED "AS-IS." DELL MAKES NO REPRESENTATIONS OR WARRANTIES OF ANY KIND WITH RESPECT TO THE INFORMATION IN THIS PUBLICATION, AND SPECIFICALLY DISCLAIMS IMPLIED WARRANTIES OF MERCHANTABILITY OR FITNESS FOR A PARTICULAR PURPOSE. USE, COPYING, AND DISTRIBUTION OF ANY DELL SOFTWARE DESCRIBED IN THIS PUBLICATION REQUIRES AN APPLICABLE SOFTWARE LICENSE.

Dell, EMC, and other trademarks are trademarks of Dell Inc. or its subsidiaries. Other trademarks may be the property of their respective owners. Published in the USA.

Dell EMC Hopkinton, Massachusetts 01748-9103 1-508-435-1000 In North America 1-866-464-7381 www.DellEMC.com

# CONTENTS

| Chapter 1 | Introduction                                                               | 5           |
|-----------|----------------------------------------------------------------------------|-------------|
|           | Introduction                                                               | 6           |
|           | Support                                                                    | 6           |
|           | Registering for online support                                             | 6           |
|           | Where to go for support resources                                          | 7           |
|           | Using the SolVe Desktop application for V×Rail Series proced<br>7          | lures       |
|           | Locating your appliance serial number                                      | 7           |
|           | Looking up your VxRail Appliance serial number in VxRail Mar<br>7          | nager       |
|           | Locating your physical VxRail Appliance serial number (Mode through 280)   | ⊧ls 60<br>8 |
|           | Locating your physical VxRail Appliance serial number (E, G, and V models) | P, S,<br>9  |
|           | Locating your physical VSPEX BLUE appliance serial number                  | 9           |
| Chapter 2 | Architecture overview                                                      | 11          |
|           | Overview of the VxRail Series                                              | 12          |
|           | The VxRail Appliance                                                       | 12          |
|           | Storage and virtualization                                                 | 13          |
|           | Features                                                                   | 13          |
|           | VxRail Appliance cluster expansion                                         | 14          |
|           | Using a VxRail Appliance with an external VMware vCenter server            | 15          |
| Chapter 3 | Network planning                                                           | 17          |
|           | Pre-Engagement Questionnaire (PEQ)                                         | 18          |
|           | 10GbE or 1GbE switch networking                                            | 18          |
|           | Network requirements                                                       | 19          |
|           | VxRail Appliance Network Configuration Table                               | 19          |
| Chapter 4 | Licensing your VxRail Appliance                                            | 23          |
| -         | Licensing overview                                                         | 24          |
|           | Locating your partner activation code (PAC)                                | 24          |
|           | Logging into the activation portal                                         |             |
|           | Preparing your vSphere license for your VxRail Appliance                   | 25          |
|           | Assigning a license to your VxRail Appliance                               | 26          |
| Chapter 5 | Working with VxRail Manager                                                | 27          |
| •         | Viewing the VxRail Manager dashboard                                       |             |
|           | Support resources                                                          |             |
|           | Viewing Secure Remote Support (ESRS) information                           |             |
|           | Using Support eServices                                                    | 30          |
|           | Using the support knowledge base                                           |             |
|           | Viewing system events                                                      |             |
|           | Monitoring logical system health                                           |             |
|           | Viewing physical system health                                             |             |
|           | Viewing and locating hardware events                                       |             |
|           |                                                                            |             |

|           | Viewing physical disk status                                       | 36  |
|-----------|--------------------------------------------------------------------|-----|
|           | Viewing physical node status                                       | 38  |
|           | Viewing power supply status                                        | 41  |
|           | Viewing physical NIC status                                        | 42  |
|           | Viewing VxRail Appliance system configuration and applications     |     |
|           | Config General tab                                                 | 44  |
|           | Config System tab                                                  |     |
|           | Using the VxRail Market                                            | 57  |
| Chapter 6 | Other administrative tasks                                         | 61  |
| •         | Active Directory user management tasks                             | 62  |
|           | Cluster management tasks                                           | 62  |
|           | Data center management tasks                                       | 62  |
|           | Datastore management tasks                                         | 63  |
|           | DNS management tasks                                               | 63  |
|           | ESRS management tasks                                              | 64  |
|           | ESXi host management tasks                                         | 64  |
|           | External vCSA and PSC management tasks                             | 64  |
|           | Internal vCSA and PSC management tasks                             | 65  |
|           | Migrating from a VxRail vCenter Server to a customer-supplied vCen | ter |
|           | Server                                                             | 66  |
|           | iDRAC configuration management tasks                               | 67  |
|           | iSCSI management tasks                                             | 67  |
|           | Log server management tasks                                        | 68  |
|           | NFS management tasks                                               | 68  |
|           | NTP server management tasks                                        | 68  |
|           | vSphere Distributed Switch (VDS) management tasks                  | 68  |
|           | VM folder management tasks                                         | 70  |
|           | vSphere Standard Switch (VSS) management tasks                     | 70  |
|           | VxRail Manager application management tasks                        | 71  |
| Chapter 7 | External storage                                                   | 73  |
| -         | NFS and VMFS over iSCSI datastores                                 | 74  |
|           | Setting up external NFS storage for a VxRail Appliance             | 74  |
|           | Setting up external VMFS over iSCSI storage for a VxRail Appliance | 75  |
|           | Set up the two iSCSI network portgroups                            | 75  |

Replacing and adding hardware

81

Chapter 8

# **CHAPTER 1**

# Introduction

| • | Introduction                          | . 6 |
|---|---------------------------------------|-----|
| • | Support                               | 6   |
| • | Locating your appliance serial number | 7   |

### Introduction

This document describes the VxRail<sup>™</sup> Appliance, how it works, and how to perform administrative tasks.

The target audience for this document includes customers, field personnel, and partners who want to manage and operate a VxRail<sup>™</sup> Appliance. This document is designed for people familiar with:

- Dell EMC systems and software
- VMware virtualization products
- Data center appliances and infrastructure

### Support

Create an Online Support account to get access to support and product resources for your VxRail Appliance.

If you already have an account, register your VxRail Appliance to access the available resources.

For convenience, you can link your Online Support account with V×Rail Manager and access support resources without having to log in separately.

#### Note

If you plan to set up ESRS, your Online Support account must be linked to VxRail Manager under the same party ID or the deployment will fail. Your appliance must also be in an installed state in the Install Base.

### **Registering for online support**

Create an Online Support account to access support resources.

After you register, you can:

- Register your system
- Obtain product license files and software updates
- Download VxRail Series product documentation
- Download the SolVe Desktop application for hardware replacement and upgrade procedures
- Browse the VxRail Series community and support information
- Link your support account for access to resources from within VxRail Manager

### Procedure

- 1. Point your Web browser to emc.com/vxrailsupport (or support.emc.com).
- 2. Click Register here.
- 3. Fill in the required information.

Support will send you a confirmation email, typically within 48 hours.

### Where to go for support resources

Access support resources for your VxRail Appliance by doing any of the following:

- Click the VxRail Manager Support tab.
- Point your Web browser to emc.com/vxrailsupport (or support.emc.com).

### Using the SolVe Desktop application for VxRail Series procedures

Step-by-step instructions for procedures such as replacing hardware or performing system administrative tasks are available through the SolVe Desktop application.

### **A**CAUTION

To avoid potential data loss, refer to the VxRail Series procedures in the SolVe Desktop application before performing any hardware replacement or upgrade activity.

To download the SolVe Desktop application, go to https://support.emc.com and click SolVe on the main page. Download and install the SolVe Desktop application on your computer.

You must have an online support account to use the SolVe Desktop application.

### Locating your appliance serial number

Refer to your VxRail Appliance serial number (also called the "PSNT") if you need to contact Customer Support about your appliance.

You can look up an appliance serial number in VxRail Manager. You can also find the serial number printed on the physical appliance.

The serial number is found in a different physical location depending on which VxRail Appliance model you have.

Refer to the following sections to locate your appliance serial number.

### Looking up your VxRail Appliance serial number in VxRail Manager

Follow these steps to look up your VxRail Appliance serial number in VxRail Manager.

#### Procedure

- 1. In VxRail Manager click **HEALTH** in the left navigation bar.
- 2. Click **Physical** to display appliance information.
- 3. Observe the VxRail Appliance serial number, listed under each appliance ID.

The serial number is also called the "PSNT".

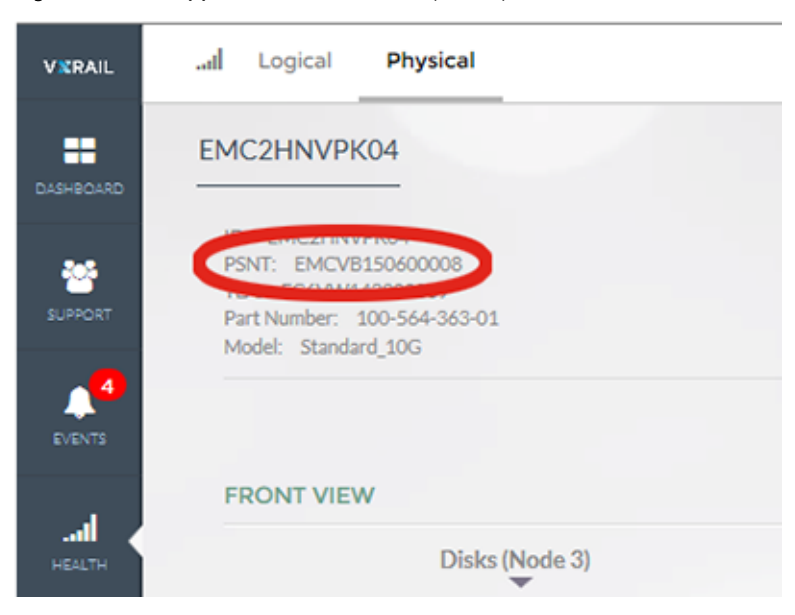

Figure 1 VxRail Appliance serial number (PSNT)

# Locating your physical VxRail Appliance serial number (Models 60 through 280)

Follow these steps to locate your VxRail Appliance serial number on the following models:

### Before you begin

- VxRail 60
- VxRail 120, VxRail 120F
- VxRail 160, VxRail 160F
- VxRail 200, VxRail 200F
- VxRail 240F
- VxRail 280F
- VxRail G410, VxRail G410F

Figure 2 VxRail Appliance product serial number tag (PSNT) location (Models 60 through 280)

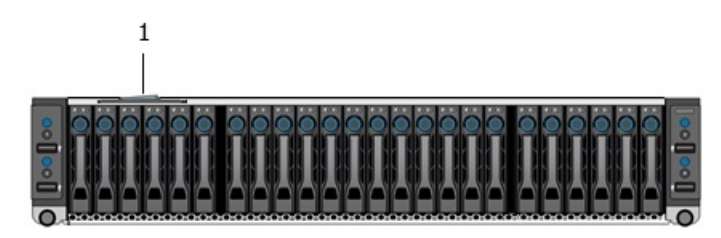

1. Product serial number tag (PSNT)

### Procedure

1. At the front of your VxRail Appliance locate drives 2 and 3 on the left side of the chassis.

8

- 2. Pull out the blue-tabbed tag located above drives 2 and 3.
- 3. Locate the appliance serial number label on the pull-out tag.

The PSTN is the 14-digit number located on the label.

# Locating your physical VxRail Appliance serial number (E, G, P, S, and V models)

Follow these steps to locate your VxRail Appliance serial number on the following models:

### Before you begin

- VxRail E460, VxRail E460F
- VxRail P470, VxRail P470F
- VxRail S470
- VxRail V470, VxRail V470F
- VxRail E560, VxRail E560F
- VxRail G560, VxRail G560F
- VxRail P570, VxRail P570F
- VxRail S570
- VxRail V570, VxRail V570F

Figure 3 VxRail Appliance product serial number tag (PSNT) location (E, G, P, S, and V models)

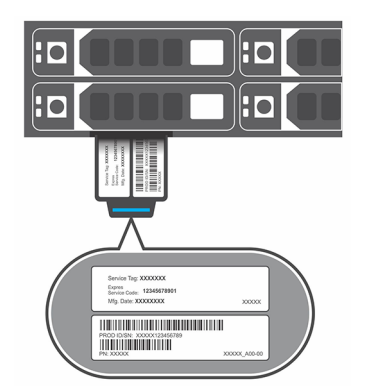

### Procedure

- 1. At the front of your VxRail Appliance, in the upper right corner of the chassis, locate the appliance luggage tag.
- 2. Pull out the blue-tabbed luggage tag.
- 3. Locate the appliance serial number label on the pull-out tag.

The PSTN is the 14-digit number located on front edge of the luggage tag.

### Locating your physical VSPEX BLUE appliance serial number

First-generation appliances were sold as VSPEX BLUE appliance. Refer to the illustration and follow these steps to locate the VSPEX BLUE appliance serial number.

### Procedure

1. Rotate the right power switch unit away from the front panel.

2. Locate the appliance serial number label on the rear of the power switch unit.

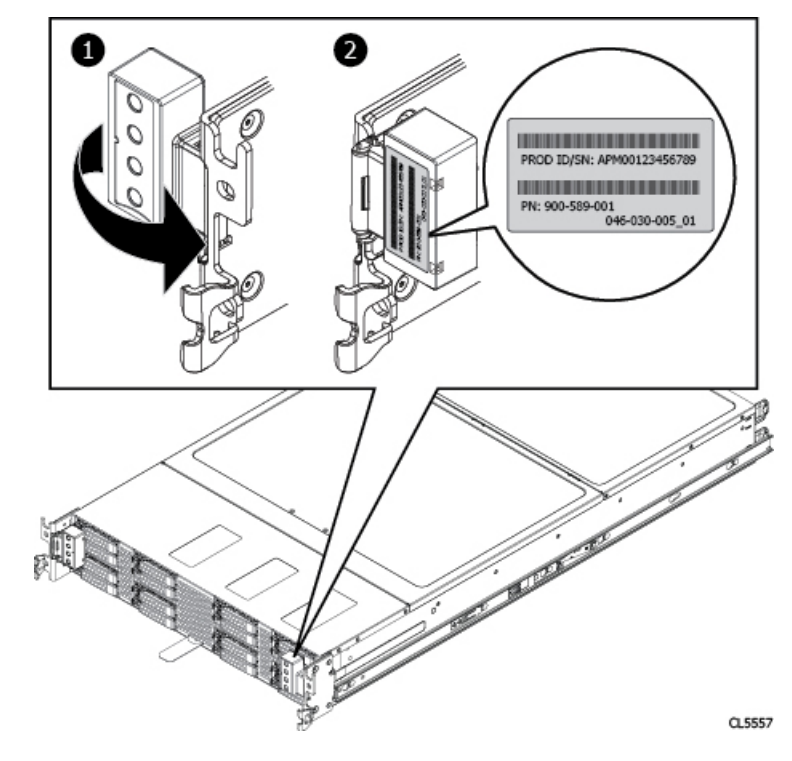

Figure 4 VSPEX BLUE appliance serial number (PSNT) location

# **CHAPTER 2**

## Architecture overview

#### 

11

### **Overview of the VxRail Series**

The VxRail Series delivers virtualization, compute, and storage in a scalable, easy to manage, hyper-converged infrastructure appliance.

Your VxRail Appliance is built on Intel Xeon processor-based hardware with the VxRail Appliance software bundle, and support for other value-added software from Dell EMC and VMware.

The VxRail Appliance software bundle includes the following:

- VxRail<sup>™</sup> Manager for deployment, configuration, and management
- VMware vSphere<sup>®</sup>, including ESXi
- VMware vCenter Server<sup>™</sup>
- VMware vSAN<sup>™</sup> for storage
- VMware vRealize Log Insight<sup>™</sup>

Your VxRail Appliance also includes complementary applications such as CloudArray and RecoverPoint for Virtual Machines.

### The VxRail Appliance

The VxRail Appliance includes the appliance hardware, VxRail Manager, EMC Secure Remote Services (ESRS), and access to qualified software products.

#### Appliance hardware

The VxRail Appliance consists of one to four nodes in a rackmount chassis. Each node has its own compute and storage resources.

For a list of available VxRail Appliance models refer to the VxRail website.

One or more network switches (10GbE or 1GbE depending on model), appropriate cables, and a workstation/laptop for the user interface are also required for use with your VxRail Appliance.

### **VxRail Manager**

VxRail Manager provides a software stack for software-defined data center (SDDC) building blocks including compute, network, storage, and management. VxRail Manager streamlines deployment, configuration, and management for easier initial setup and ongoing operations.

VxRail Manager also provides integration for services and support to help you get the most out of your VxRail Appliance.

With VxRail Manager you can:

- Monitor system health with deep hardware intelligence and graphical representation
- View appliance software versions and updates
- Access Online Support and eServices
- Access community resources such as the user forum and knowledgebase
- Use the VxRail<sup>™</sup> Market to access qualified software products
- Perform maintenance operations such as replacing hardware, adding drives, and cycling power to the cluster or nodes

- Perform system software upgrades
- Expand the nodes in the cluster

### Storage and virtualization

The VxRail Series integrates VMware vSAN and virtualization to provide a complete hyper-converged infrastructure.

### Storage

VMware vSAN is integrated in your VxRail Appliance to provide Software-Defined Storage (SDS). vSAN is not a VSA, but is embedded in the ESXi hypervisor kernel's I/O data path. As a result, vSAN can deliver the higher performance with minimum CPU and memory overhead.

vSAN pools the VxRail Appliance's internal SSDs and HDDs on the ESXi hosts to present a single datastore for all hosts in the cluster. vSAN uses a highly available, distributed, object-based architecture. vSAN mirrors and distributes the individual virtual disk (VMDK) across the datastore.

### Virtualization

The V×Rail Series lets virtualization infrastructure administrators manage storage on a per-VM basis. This VM-centric approach allows for storage policies to be defined at VM-level granularity for provisioning and load balancing. vSAN is fully integrated with vSphere, which simplifies setting up the availability, capacity, and performance policies.

For scale-out, VxRail Manager uses VMware Loudmouth auto-discovery capabilities, based on the RFC-recognized "Zero Network Configuration" protocol, to automatically discover and configure appliances on your network. Loudmouth runs on each ESXi host and in theVxRail Manager virtual machine. Loudmouth allows VxRail Manager to discover all the nodes and automate the configuration. Loudmouth requires IPv6 multicast. The IPv6 multicast communication is strictly limited to the management VLAN that the nodes use for communication.

### Features

The VxRail Series offers advanced features including automatic deployment, automatic scale out, fault tolerance, and diagnostic logging.

### Automatic deployment

The VxRail Manager fully automates the installation and configuration of all nodes in an appliance after you input the basic IP address information.

### Automatic scale-out

The VxRail Series provides automated scale-out functionality by detecting a new VxRail Appliance on the network. When a new VxRail Appliance is powered on you can add it to your existing cluster or create a new cluster, replicating the configuration, and expanding the datastore in a cluster.

New in VxRail Manager 4.5, scale-out for existing VxRail Appliances is now even faster with multi-node expansion. This feature allows multiple nodes to be added into the same cluster in parallel, reducing the time required to expand your cluster.

### Node failure tolerance

The VxRail Series tolerates node failures as defined by the vSAN policy. Refer to VMware vSAN documentation on FTT and FTM support for more information.

The VxRail Series implements the standard vSAN policy of one failure by default:

- An entire node can fail and the system will continue to function.
- Disk failure cannot affect more than one node.
- One cache disk can affect as many as six capacity disks (HDD/SSD).
- One network port on any node can fail without affecting the node.

Network failover is through the virtual switch configuration in ESXi. This is automatically configured by VxRail Manager during initial setup.

#### Logging and log bundles

The VxRail Series provides logging and log bundles through VxRail Manager. These logs provide operation and event information about VxRail Manager.

### VxRail Appliance cluster expansion

Your VxRail Appliance cluster can be scaled from a minimum of three nodes up to a maximum of 32 nodes. Additional nodes may be supported through the RPQ process (see below). The VxRail Manager automated installation and scale-out features make it easy to expand your cluster as your business demands grow.

With the VxRail Manager version 4.5 multi-node expansion feature, you can perform cluster expansion with up to six nodes in parallel, reducing the time required to achieve greater compute and storage capacity.

VxRail Appliance models hold from one to four nodes in a rackmount chassis. You may have a partially populated appliance chassis in the cluster. You can use the empty slots in the chassis for future expansion.

You can mix different VxRail Appliance models in the same cluster. You must adhere to the following guidelines when deploying a mixed cluster:

- The first four nodes in a cluster must be of the same type and configuration. (If there are only three nodes in the cluster they must all be the same type and configuration.)
- All appliances in the cluster must be running VxRail Manager version 4.5.0 or higher.
- First-generation appliances (sold under the VSPEX BLUE name) are not supported for VxRail Manager version 4.5.0 or higher.
- Appliances using 1GbE networking cannot be used in clusters with 10GbE networking.
- Hybrid nodes cannot be used in clusters with all-flash nodes.

#### Note

VxRail Appliance cluster scalability is supported to a maximum of 32 nodes. However, scalability to 64 nodes per cluster may be allowed. You must submit a request for product qualification (RPQ) for clusters over 32 nodes.

- VxRail Appliance G Series models support up to eight appliances. Up to 16 appliances may be supported through the RPQ process.
- 1Gbs clusters support a maximum of eight nodes and two appliances.

Work with your sales representative or reseller when planning your cluster expansion.

### Using a VxRail Appliance with an external VMware vCenter server

Your VxRail Appliance can join an existing external (customer-supplied) vCenter server during its initial configuration. This allows you to use a remote central vCenter server to manage multiple VxRail Appliances from a single pane of glass.

The external vCenter server can be:

- Physical or virtual
- Windows or VCSA
- Embedded, or non-embedded deployed with an external PSC

To join an existing external vCenter server, provide an existing datacenter and a nonconflicting cluster name during the initial configuration of the appliance. The VxRail Appliance joins the datacenter as a new vSAN cluster with the specified cluster name.

#### Note

The following restrictions apply when using your VxRail Appliance with an external vCenter server:

- The external vCenter server can be VMware VCSA 6.5 or later, or VCSA 6.0 U2 or later.
- Your VxRail Appliance cannot join an external vCenter server on another VxRail Appliance cluster. The vCenter server on one VxRail Appliance cluster cannot be used to manage other VxRail Appliance clusters.
- You must provide an appropriate vCenter server license.

Architecture overview

# **CHAPTER 3**

## Network planning

Before your VxRail Appliance is installed, your network switches must be properly configured. Consult with your sales representative or partner to prepare your switches and network before installation.

This chapter discusses the switch and network parameters you must consider to make sure that you properly setup up your switch, configure VLANs, reserve IP addresses, and so on.

| • | Pre-Engagement Questionnaire (PEQ)           | 18   |
|---|----------------------------------------------|------|
| • | 10GbE or 1GbE switch networking              | . 18 |
| • | Network requirements                         | . 19 |
| • | VxRail Appliance Network Configuration Table | . 19 |

### **Pre-Engagement Questionnaire (PEQ)**

Before your appliance is installed, work with your pre-sales systems engineer, project manager, or partner to complete the VxRail Appliance Pre-Engagement Questionnaire (PEQ).

The PEQ tool is used to document the Professional Services project installation parameters needed to successfully install your appliance and to facilitate the communication between the different teams throughout the engagement workflow (pre-sales to project management to delivery).

### 10GbE or 1GbE switch networking

Your VxRail Appliance relies on your 10GbE or 1GbE switches for all of the networking between nodes in the cluster, and between the cluster and the rest of your infrastructure. It is crucial that your switches are configured properly for the VxRail Appliance to work.

Consult with your sales representative or partner to ensure your switch is properly set up to work with your VxRail Appliance according to the instructions provided by your switch manufacturer.

The following table lists the type of switches needed for different VxRail Appliance models.

| VxRail Appliance model               | Network switch requirement |
|--------------------------------------|----------------------------|
| V×Rail 60, V×Rail 60F<br>V×Rail E460 | 10GbE or 1GbE              |
| VxRail G410, VxRail G410F            |                            |
| VxRail P470                          |                            |
| V×Rail S470                          |                            |
| VxRail V470                          |                            |
| VxRail 120, VxRail 120F              | 10GbE                      |
| VxRail 160, VxRail 160F              |                            |
| V×Rail 200, V×Rail 200F              |                            |
| VxRail 240F                          |                            |
| VxRail 280F                          |                            |
| V×Rail E460F                         |                            |
| VxRail P470F                         |                            |
| VxRail V470F                         |                            |

Table 1 VxRail Appliance network switch requirements

### Network requirements

Your sales representative or partner will work closely with you to ensure you have the following network resources available before installing the VxRail Appliance.

### 10GbE or 1GbE switches

You must have one or more 10GbE or 1GbE switches:

- Two or more network switches are recommended for failover, and for installations with more than four appliances.
- Two switch ports are required for each node (the VxRail 60 requires four ports per node). A fully-populated appliance can require eight switch ports.

#### Cabling

If you have RJ45 NIC ports on your appliance you need:

 Two CAT6 or higher cables per node (these cables are included with RJ45equipped appliances). A fully-populated appliance requires up to eight cables (the VxRail 60 requires 16 cables).

If you have SFP+ NIC ports on your appliance you need:

 Two compatible Twinax Direct-Attach-Copper (DAC) cables per node (these cables are not included; you must supply your own). Active DAC cables should be used if the cable is over 5 meters long.

or

- Two compatible fiber cables with appropriate transceivers per node (these cables and transceivers are not included; you must supply your own).
- A fully-populated appliance requires up to eight cables.

#### Servers

You must have a DNS server for network address resolution and ESRS support.

### VxRail Appliance Network Configuration Table

Use the Network Configuration Table when planning and configuring your 10GbE or 1GbE switches for use with your VxRail Appliance.

This table lists the network parameters that are configured during VxRail Appliance setup. Use the table before setup to plan your configuration. Work with your sales representative or partner to use the table during setup to keep track of your entries.

| Element             | Category                                                   | Description                                                                                                    | Example        | Customer value |
|---------------------|------------------------------------------------------------|----------------------------------------------------------------------------------------------------|----------------|----------------|
| VxRail<br>Appliance | Management VLAN ID<br>(optionally modify)                  | Set a management VLAN on ESXi<br>before you configure VxRail<br>Appliance, otherwise management<br>traffic will be untagged on the<br>switch's Native VLAN | Native VLAN    |                |
|                     | VxRail Appliance Initial IP<br>Address (optionally modify) | If you cannot reach the default<br>VxRail Appliance initial IP address                                                                                     | 192.168.10.200 |                |

Table 2 Network Configuration Table

| Element Category   |                                            | Description                                                      | Example           | Customer value |  |
|--------------------|--------------------------------------------|------------------------------------------------------------------|-------------------|----------------|--|
|                    |                                            | (192.168.10.200/24), set an alternate IP address                 |                   |                |  |
| System             | Global settings                            | Time zone                                                        |                   |                |  |
|                    |                                            | NTP server(s)                                                    |                   |                |  |
|                    |                                            | DNS server(s)                                                    |                   |                |  |
|                    | Active Directory (optional)                | Domain                                                           |                   |                |  |
|                    |                                            | Username                                                         |                   |                |  |
|                    |                                            | Password                                                         |                   |                |  |
|                    | HTTP Proxy Settings                        | IP Address                                                       |                   |                |  |
|                    | (optional)                                 | Port                                                             |                   |                |  |
|                    |                                            | Username                                                         |                   |                |  |
|                    |                                            | Password                                                         |                   |                |  |
| Management         | Hostnames                                  | ESXi hostname prefix                                             | host              |                |  |
|                    |                                            | Separator                                                        | None              |                |  |
|                    |                                            | Iterator                                                         | 0X                |                |  |
|                    |                                            | Top-level domain                                                 | localdomain.local |                |  |
|                    |                                            | vCenter Server hostname                                          | vcenter           |                |  |
|                    |                                            | VxRail Appliance hostname                                        | vxrail            |                |  |
|                    | Networking                                 | ESXi starting address for IP pool                                | 192.168.10.1      |                |  |
|                    |                                            | ESXi ending address for IP pool                                  | 192.168.10.4      |                |  |
|                    |                                            | vCenter Server IP address                                        | 192.168.10.101    |                |  |
|                    |                                            | VxRail Appliance IP address                                      | 192.168.10.100    |                |  |
|                    |                                            | Subnet mask                                                      | 255.255.255.0     |                |  |
|                    |                                            | Gateway                                                          | 192.168.10.254    |                |  |
|                    | Passwords                                  | ESXi "root"                                                      |                   |                |  |
|                    |                                            | vCenter Server & VxRail Manager<br>"administrator@vsphere.local" |                   |                |  |
|                    | Platform Controller<br>Services (optional) | Platform controller services<br>hostname                         | pscserver         |                |  |
| vSphere<br>vMotion |                                            | Starting address for IP pool                                     | 192.168.20.1      |                |  |
|                    |                                            | Ending address for IP pool                                       | 192.168.20.4      |                |  |
|                    |                                            | Subnet mask                                                      | 255.255.255.0     |                |  |
|                    |                                            | VLAN ID                                                          | 20                |                |  |
| v SAN              |                                            | Starting address for IP pool                                     | 192.168.30.1      |                |  |

### Table 2 Network Configuration Table (continued)

| Element   | Category | jory Description I                        |                 | Customer value |
|-----------|----------|-------------------------------------------|-----------------|----------------|
|           |          | Ending address for IP pool                | 192.168.30.4    |                |
|           |          | Subnet mask                               | 255.255.255.0   |                |
|           |          | VLAN ID                                   | 30              |                |
| VM        |          | VM Network name and VLAN ID               | Sales / 110     |                |
| Networks  |          | VM Network name and VLAN ID               | Marketing / 120 |                |
|           |          |                                           |                 |                |
|           |          | Unlimited number                          |                 |                |
| Solutions | Logging  | vRealize Log Insight hostname             | loginsight      |                |
|           |          | vRealize Log Insight IP address           | 192.168.10.102  |                |
|           |          | Syslog server (instead of Log<br>Insight) |                 |                |

### Table 2 Network Configuration Table (continued)

Network planning

# **CHAPTER 4**

# Licensing your VxRail Appliance

Your VxRail Appliance comes with VMware vSphere pre-installed. However, you must supply vSphere licenses to activate the appliance. Your vSphere licenses can be obtained in one of two ways:

- By leveraging existing available vSphere licenses (from example, from existing ELAs)
- By acquiring new licenses from one of the following channels:
  - Dell EMC direct OEM
  - Dell EMC brokerage services
  - VMware direct
  - Partner (resellers only)

Work with your sales representative or reseller to ensure that you have the proper type and quantity of licenses available for your environment.

| • | Licensing overview                                       | 24 |
|---|----------------------------------------------------------|----|
| • | Locating your partner activation code (PAC)              | 24 |
| • | Logging into the activation portal                       | 24 |
| • | Preparing your vSphere license for your VxRail Appliance | 25 |
| • | Assigning a license to your VxRail Appliance             |    |

### Licensing overview

The overall procedure for licensing your VxRail Appliance is outlined here. Refer to the subsequent sections for details of each step.

Follow these steps to activate the license on your appliance.

#### Note

Internet access is required for this process. Customers without Internet access at their site should work with their sales representative or reseller to obtain their license.

### Procedure

- 1. Locate your partner activation code (PAC).
- 2. Log into the activation portal and redeem your PAC to receive your license keys.

Use your My VMware credentials or create an account if you don't have one.

- 3. Prepare a vSphere license key that meets your VxRail Appliance vSphere license requirements.
- 4. Enter your license key on the vCenter Web Client and apply it to your VxRail Appliance.

### Locating your partner activation code (PAC)

When you buy a VxRail Appliance, you will receive a unique partner activation code (PAC) that you can use to obtain your license.

### Procedure

- 1. Locate your PAC.
  - A copy of the PAC is emailed to the Bill to and Ship to contacts for your order.
  - A copy of the PAC is also sent to any additional email addresses that were entered for your order.
- 2. Keep the PAC available as you license your appliance.

### Logging into the activation portal

Log into the activation portal to redeem your PAC and receive your license keys.

### Procedure

1. Point your Web browser to the activation portal:

https://www.vmware.com/oem/code.do?Name=EMC-AC

2. Log in with your My VMware credentials.

If you do not have a My VMware account, create one using these steps:

- a. Click Register under New Customers.
- b. Enter your email address, password, and other information.

c. Click to accept the terms and conditions and click Continue.

An email is sent to the address you registered with.

- d. In the email, click Activate Now and follow the instructions to complete your registration.
- 3. On the **VMware Registration for Partner Activation Codes** page, enter your PAC in the **Activation Code** box.
- 4. Click Continue and follow the instructions.

You will receive an email containing the license key. The license key must next be prepared for your VxRail Appliance, and then applied using the vSphere Web Client.

### Preparing your vSphere license for your VxRail Appliance

After you redeem your partner activation code (PAC) and receive your vSphere license, you must arrange your vSphere licenses to match your VxRail Appliance.

### Before you begin

You may need to upgrade your license key to match the product version your are using (for example, vSphere 6.0 or vSphere 6.5, and so on). Refer to the VMware knowledge base article, *How to upgrade license keys in My VMware* (2006974).

### Procedure

- 1. Log into your My VMware account.
- 2. Navigate to the Manage License Keys page.
- 3. Select the Combine License Keys option.
- 4. Find and select the proper number of vSphere licenses to support your VxRail Appliance.

The following table lists the license support requirements. Work with your EMC or partner representative to ensure that you have the proper type and quantity of licenses available for your environment.

| VxRail Appliance model                                                                                                    | vSphere license support requirements      |
|----------------------------------------------------------------------------------------------------|-------------------------------------------|
| V×Rail 60                                                                                                    | 4 hosts and 4 CPUs                        |
| VxRail 120, VxRail 120F, VxRail 160, VxRail<br>160F, VxRail 200, VxRail 200F, VxRail 240F,<br>VxRail 280F                                                                                                    | 3 hosts and 6 CPUs, or 4 hosts and 8 CPUs |
| V×Rail E460, V×Rail E460F, V×Rail E560,<br>V×Rail E560F, V×Rail G410, V×Rail G410F,<br>V×Rail P470, V×Rail P470F, V×Rail P570,<br>V×Rail P570F, V×Rail S470, V×Rail S570,<br>V×Rail V470, V×Rail V470F, V×Rail V570,<br>V×Rail V570F | 1 to 4 hosts and 2 to 8 CPUs              |

- Click Combine. (If your vSphere licenses support more than eight CPUs, click Divide License Keys instead.)
- 6. Follow the My VMware on-screen instructions to finish grouping the licenses.

You have the option to email your license key to yourself.

7. Create a folder called VxRail within My VMware with the required vSphere Enterprise Plus CPU license.

### After you finish

For additional information on how to manage existing vSphere license keys to meet your requirements, work with your sales representative or reseller. You can also refer to the following VMware knowledgebase articles:

- How to combine license keys in My VMware (2006973)
- How to divide license keys in My VMware (2006972)
- How to upgrade license keys in My VMware (2006974)
- How to downgrade license keys in My VMware (2006975)
- Licensing ESXi 6.x and vCenter Server 6.x (2107538)

### Assigning a license to your VxRail Appliance

After combining or splitting your vSphere license and making it ready for VxRail Appliance, you must apply the license using the vCenter Web Client.

### Procedure

1. Log into the vSphere Web Client.

(You must have Global.Licenses privilege.)

- 2. Click Home.
- 3. In the **Administration** section, click **Licensing** in the left pane and select the **Licensing** tab.
- 4. Click Add New Licenses (the small plus icon: +.)
- 5. Enter your product license key, one license per line, and click Next.
- 6. (optional) Add a label to the license. Click Next.
- 7. Review the details and click **Finish** to add the license.
- 8. To assign the new license to a host, click the Assets tab and then click Hosts.
- 9. Select the host and click Assign License.

(Shift+click to select multiple hosts to license.)

A pop-up window shows all available licenses.

10. Select the appropriate license from the list and click **OK** to complete the licensing process.

# **CHAPTER 5**

# Working with VxRail Manager

Use VxRail Manager to perform administrative tasks on your VxRail Appliance cluster.

| • | Viewing the VxRail Manager dashboard                           |    |
|---|----------------------------------------------------------------|----|
| • | Support resources                                              | 29 |
| • | Viewing system events                                          |    |
| • | Monitoring logical system health                               |    |
| • | Viewing physical system health                                 |    |
| • | Viewing VxRail Appliance system configuration and applications | 43 |
|   |                                                                |    |

### Viewing the VxRail Manager dashboard

Click **DASHBOARD** to navigate to the VxRail Manager **Dashboard** tab.

The VxRail Manager dashboard shows system health and support resources at a glance, including upgrade availability, expansion status, overall system health, support, community activity, and event history.

Figure 5 VxRail Manager Dashboard screen

| VXRAIL  | Dashboard                                                        | 🛓 administrator@vsphere.local 🛛 😒 SIGN OUT 📄 🔷 VCenter 🗌 😡 Help                                       |
|---------|------------------------------------------------------------------|----------------------------------------------------------------------------------------------------|
|         | A Overall System Health                                          | 管 Support                                                                                             |
| *       | Healthy                                                          | Last Heartbeat<br>Appliance heartbeat is not detected. Please check<br>whether FSRS is enabled.       |
| SUPPORT | 營 VxRail Community                                               | Chat with Support                                                                                     |
|         | Cross-vCenter NSX on VxRails<br>5 hours ago - by vblockteam      | Open a Service Request                                                                                |
|         | Can I using external vCenter v6.5<br>18 hours ago - by norick@nw | A Event History                                                                                       |
| HEALTH  | VxRail Query<br>14 hours ago - by virender_singh                 | <ul> <li>User login succeeded less than 1 hour</li> <li>User login failed less than 1 hour</li> </ul> |
| 0       |                                                                  | Configuration file update 10 hours ago                                                                |
| CONFIG  |                                                                  |                                                                                                    |
|         |                                                                  |                                                                                                    |
|         |                                                                  | D&LLEMC                                                                                               |

### Upgrade

Upgrade displays the availability of VxRail Manager software upgrades.

### Expansion

**Expansion** shows the status additional nodes being added to your VxRail Appliance or appliance cluster.

### **Overall System Health**

**Overall System Health** shows the high-level system status of your VxRail Appliance. Status is shown as one of the following:

- Healthy: System normal. There are no major problems to address
- **Error:** An error has occurred. There is an issue that should be addressed when possible.
- **Warning:** System needs attention. There are some issues that require attention such as a disk space limit has been reached or an online support heartbeat cannot be sent.
- **Critical:** Immediate action required. There are events that must be addressed immediately to prevent downtime or data loss.

### **VxRail Community**

**VxRail Community** shows the most recent articles and other content from the online VxRail community.

### Support

Support shows status and links to support resources, including:

- Last Heartbeat: The last time an EMC Secure Remote Services (ESRS) heartbeat was sent (only shown if ESRS is enabled).
- Chat with Support: Link to start a chat session with a support representative.
- Open a Service Request: Link to open a new service request ticket for support.

### **Event History**

Event history displays the most recent system events.

### Support resources

The VxRail Manager **Support** tab displays support status information, as well as support resources and links.

Figure 6 VxRail Manager Support screen

| VERAIL      | 🗟 Support                                                                     | & administrator@vsphere.local   ⊕ SIGN OUT   ♠ vCenter   ⊕ Help                      |  |  |  |  |
|-------------|-------------------------------------------------------------------------------|--------------------------------------------------------------------------------------|--|--|--|--|
|             | 🎔 Last Heartbeat                                                              | 📽 VxRail Community                                                                   |  |  |  |  |
|             | Appliance heartbeat is not detected. Please check<br>whether ESRS is enabled. | Cross-vCenter NSX on VxRails<br>5 hours ago - by vblockteam                          |  |  |  |  |
| ELFECT      | Chat with Cupport                                                             | Can I using external vCenter v6.5<br>18 hours ago - by norick@nw                     |  |  |  |  |
|             | Start a live chat with a support professional.                                | VxRail Query<br>14 hours ago - by virender_singh                                     |  |  |  |  |
| ,al         | 𝗭 Open a Service Request ▼                                                    | Knowledge Base                                                                       |  |  |  |  |
|             | Request Customer Service Resources.                                           | Q                                                                                    |  |  |  |  |
| ¢<br>config | View the Last Configuration Sent                                              | Unable to get Knowledge Base data. Please check<br>whether you have set your Support |  |  |  |  |
|             | View the last configuration data sent to Support.                             | Username/Password.                                                                   |  |  |  |  |
|             | <b>≵</b> Download                                                             | Switch to offline mode?                                                              |  |  |  |  |
|             | Additional software, add-ons, and updates for your<br>VxRail appliance.       |                                                                                      |  |  |  |  |
|             |                                                                               | D&LLEMC                                                                              |  |  |  |  |

- Last Heartbeat: Displays the date and time of the last successful heartbeat sent by your VxRail Appliance using ESRS Connect Home. (ESRS must be running and enabled.)
- Chat with Support: Opens a chat session with a support representative.
- Open a Service Request: Navigates to eServices where you can open a service request.
- View the Last Configuration Sent: Displays the most recent VxRail Appliance configuration data sent using ESRS Connect Home. (ESRS must be installed and enabled.)

- **Download:** Displays available applications and add-ons available for your VxRail Appliance.
- VxRail Community: Displays the most recent activity from the VxRail Series community forums.
- **Knowledge Base:** Lets you search the support knowledge base and access VxRail Series support articles.

### Viewing Secure Remote Support (ESRS) information

You can verify your VxRail Appliance ESRS "heartbeat" (the last time your system communicated with the remote support service). You can also review the configuration data that was sent to ESRS.

### Before you begin

Your VxRail Appliance can use ESRS either integrated on the cluster, or through an external ESRS gateway. For integrated ESRS, it must be installed and enabled on your VxRail Appliance. You must have a support account before you activate ESRS. See Enabling EMC Secure Remote Support (ESRS).

### Procedure

- 1. Click SUPPORT in VxRail Manager to navigate to the Support tab.
- 2. Observe the date and time of the last ESRS communication in the Last Heartbeat section.
- Click View the Last Configuration Sent to display the configuration data that was most recently sent to ESRS.

### Using Support eServices

Access Support eServices directly from VxRail Manager.

### Before you begin

To use Support eServices, you must have created an account. To create an account visit support.EMC.com.

The VxRail Manager lets you access the following Support eServices:

- Chat with Support: Opens a chat session with a support representative.
- **Open a Service Request:** Opens a Web form where you can open a service request.
- VxRail Community: Displays the most recent activity from the VxRail Series community forums. Click a title to view the discussion.

### Chat with Support

Open a live chat session with support personnel.

### Procedure

- 1. Click SUPPORT in VxRail Manager to navigate to the Support tab.
- 2. Click **Chat with Support** to start a live chat session with a support representative.

The chat session opens. VxRail Manager transmits your appliance ID to the support representative.

### Opening a service request

Contact Customer Service to request service for your VxRail Appliance.

#### Procedure

- 1. Click **SUPPORT** in VxRail Manager to navigate to the **Support** tab.
- 2. If you have more than one appliance, click the **arrow** next to **Open a Service Request**.

A list of the appliances in your cluster is shown.

3. Click the appliance for which you want service.

A service request form open in a new browser tab. The form is prepopulated with information about the appliance you selected.

- 4. Fill out the required information and click **Submit**.
- 5. If you have a single appliance, or want to submit a general service request, click **Open a Service Request**.

A Support eServices page opens in a new browser tab where you can open a request for service.

### Viewing VxRail Series community updates

Browse and read the most recent activity from the VxRail Series community forums.

#### Procedure

- 1. Click **SUPPORT** in VxRail Manager to navigate to the **Support** tab.
- 2. Observe the VxRail Community list.
  - The most recent activity from the VxRail Series community is shown.
- 3. Click the title of a message or article to view that topic in a new browser tab.

### Using the support knowledge base

Search, access, and view the support knowledge base.

### Procedure

- 1. Click SUPPORT in VxRail Manager to navigate to the Support tab.
- 2. Type your search terms in the **Knowledge Base** search field and press Enter or click the magnifying glass icon.

If you have not linked your support account with VxRail Manager, you will be prompted to log in with your support credentials.

3. Click any of the returned search results to read that knowledge base article. Or click **More...** to navigate to the knowledge base website.

### Viewing system events

The VxRail Manager **Events** tab displays a list of current system events.

- System Events: The System Events list displays all of the VxRail Appliance events.
- Event Details: Displays information for the selected event in the System Events list.

### If there are critical events detected, the EVENTS icon displays the number of unread events, in red, in the navigation bar.

| VERAL   | A Events      |                                        |                                                   |                                                                            | 🛦 administrator@vsphere.local   🕪 SIGN OUT   🖘 vCenter   😡 Help  |  |  |  |
|---------|---------------|----------------------------------------|---------------------------------------------------|----------------------------------------------------------------------------|------------------------------------------------------------------|--|--|--|
|         | System Events |                                        |                                                   | Event Details                                                              |                                                                  |  |  |  |
| area a  | Sea           | rch by ID/Seve<br><u>*</u><br>Severity | erity/Component<br>Export all events<br>Component | Q.<br>★ Mark All as Read<br>Time                                           | Event ID: 10<br>Event Code: MYSTIC11C002<br>Severity: Info       |  |  |  |
|         | 10<br>9<br>8  | Info<br>Error<br>Info                  | VxRail Manager<br>VxRail Manager<br>ESRS          | 11/18/2016, 1:32:54 PM<br>11/18/2016, 1:32:27 PM<br>11/18/2016, 4:22:04 AM | Appliance: N/A<br>Component: VxRail Manager<br>Component ID: N/A |  |  |  |
| HEALTH  | 7<br>3        | Info<br>Error                          | VxRail Manager<br>Cluster                         | 11/18/2016, 4:21:53 AM<br>11/18/2016, 4:21:38 AM                           | ESXi Host: N/A<br>Message: User login succeeded                  |  |  |  |
| COV/FIG | 2             | Info<br>Info                           | VxRail Manager<br>VxRail Manager                  | 11/18/2016, 4:19:34 AM<br>11/18/2016, 4:18:59 AM                           | Time: 11/18/2016, 1:32:54 PM                                     |  |  |  |
|         | 4             | Error<br>Error                         | VSAN                                              | 11/18/2016, 4:06:41 AM<br>11/18/2016, 4:06:41 AM                           |                                                                  |  |  |  |
|         |               |                                        | < (                                               | 1 > >                                                                      | <b>D&amp;LL</b> EMC                                              |  |  |  |

Figure 7 VxRail Manager Events screen

### Procedure

- 1. Click EVENTS to navigate to the VxRail Manager Events tab.
- 2. Sort the events list as desired by clicking on a column heading.

You can sort by ID number, Severity, or Time (including date).

- 3. Use the arrow buttons and scroll bars to navigate through the events list.
- 4. Click a row to view more information about an event.
  - New critical events are shown in red.
  - When you click an event, the red highlight is removed.
  - To set all critical events as "read", click Mark All as Read.
- If a physical component is listed in the Component column, click its Component ID in the Event Details to view its status on the Health > Physical screen.
- 6. To download a list of events, click Export all events.

An events.csv file is created and downloaded by your browser.

### Monitoring logical system health

You can view the health of the nodes in your VxRail Appliance cluster using the VxRail Manager **Health > Logical** screen. This screen displays CPU, memory, and storage usage for your entire cluster, individual appliances, and individual nodes.

### Procedure

 Click HEALTH and then Logical to navigate to the VxRail Manager Health > Logical screen.

| VERAIL    | al Logical Physica                                   | d                                      |                                     | administrator@vsphere.local            | 6 SIGN OUT       | n vCenter         | Help  |
|-----------|------------------------------------------------------|----------------------------------------|-------------------------------------|----------------------------------------|------------------|-------------------|-------|
| =         | Cluster HLDNBD20                                     | 0000000 HLFGBD20000000                 | HLJPBD2000000                       |                                        |                  |                   |       |
| 0.0400.00 | Main Health Timeline                                 |                                        |                                     |                                        |                  |                   |       |
| SUPPORT   | STORAGE KOPS                                         |                                        |                                     |                                        |                  |                   |       |
| EVENTS    | CURRENT: PEAKIOPS:<br>0 141                          | 118 01:19 01:20 01:21 01:22 01:23 01:2 | N 01.25 01.26 01.27 01.28 01.29 01: | 30 0131 0132 0133 0134 0135 0136       | 0137 0138 0139   | 01.40 01.41 01.42 | 01.43 |
| •         | CPU USAGE<br>4.36%<br>TOTAL FREE<br>33 GHz 31 GHz    | 118 0119 0120 0121 0122 0123 012       | 4 0125 0126 0127 0128 0129 01       | 30 0131 0132 0133 0134 0135 0136       | 0137 0138 0139 ( | 0140 0141 0142    | 01.43 |
|           | MEMORY USACE<br>16.4%<br>107AL FREE<br>128 C8 107 C8 | )118 0119 0120 0121 0122 0123 012      | 4 0125 0126 0127 0128 0129 012      | 20 01.31 01.32 01.33 01.34 01.35 01.36 | 0137 0138 0139 ( | 0140 0141 0142    | 01-43 |
|           | ESXi Nodes                                           |                                        |                                     |                                        |                  |                   |       |
|           | S f06s01-02.varail.vce.                              | com                                    |                                     |                                        |                  |                   |       |
|           | STATUS<br>STORAGE CAPACITY                           |                                        | Powered On<br>20.03 TB              |                                        |                  |                   |       |
|           | Capacity 🗸 🗸                                         | ~ ~ ~                                  | >                                   |                                        |                  |                   |       |
|           | Cache                                                |                                        | >                                   |                                        |                  |                   |       |
|           | ESXi Disk                                            |                                        | >                                   |                                        |                  |                   |       |
|           | NIC                                                  |                                        | ·                                   |                                        | D                | LLEN              | ЛС    |

Figure 8 VxRail Manager Health > Logical screen

The color-coded status for storage IOPS, CPU usage, and memory usage indicates the following:

- Red: Over 85% used.
- Yellow: 75 to 85% used.
- Green: Less than 75% used.
- 2. Click Cluster to view information about the cluster overall.
- 3. Click an appliance name to view information about that appliance.
- 4. Scroll to view information about the main health timeline, storage use, and nodes.
- 5. Click the components of a node to view more information about the Capacity (HDD, SSD), Cache (SSD), ESXi disk, or NIC.

### Results

Use the **Health > Physical** screen to view more information about hardware status and configuration.

### Viewing physical system health

The **Physical** tab of the VxRail Manager **Health** window displays information about the hardware components of your appliance. A graphical representation of the appliances in your cluster makes it easy to navigate for event and status information.

Use the Health window Physical tab to view the following:

- Appliances in the cluster: View appliance status and information such as ID, serial number, and so on.
- Individual appliance components: Drill down to see status and information for appliance components such as disks, compute nodes, and power supplies.

Figure 9 VxRail Manager Health > Physical screen Cluster view

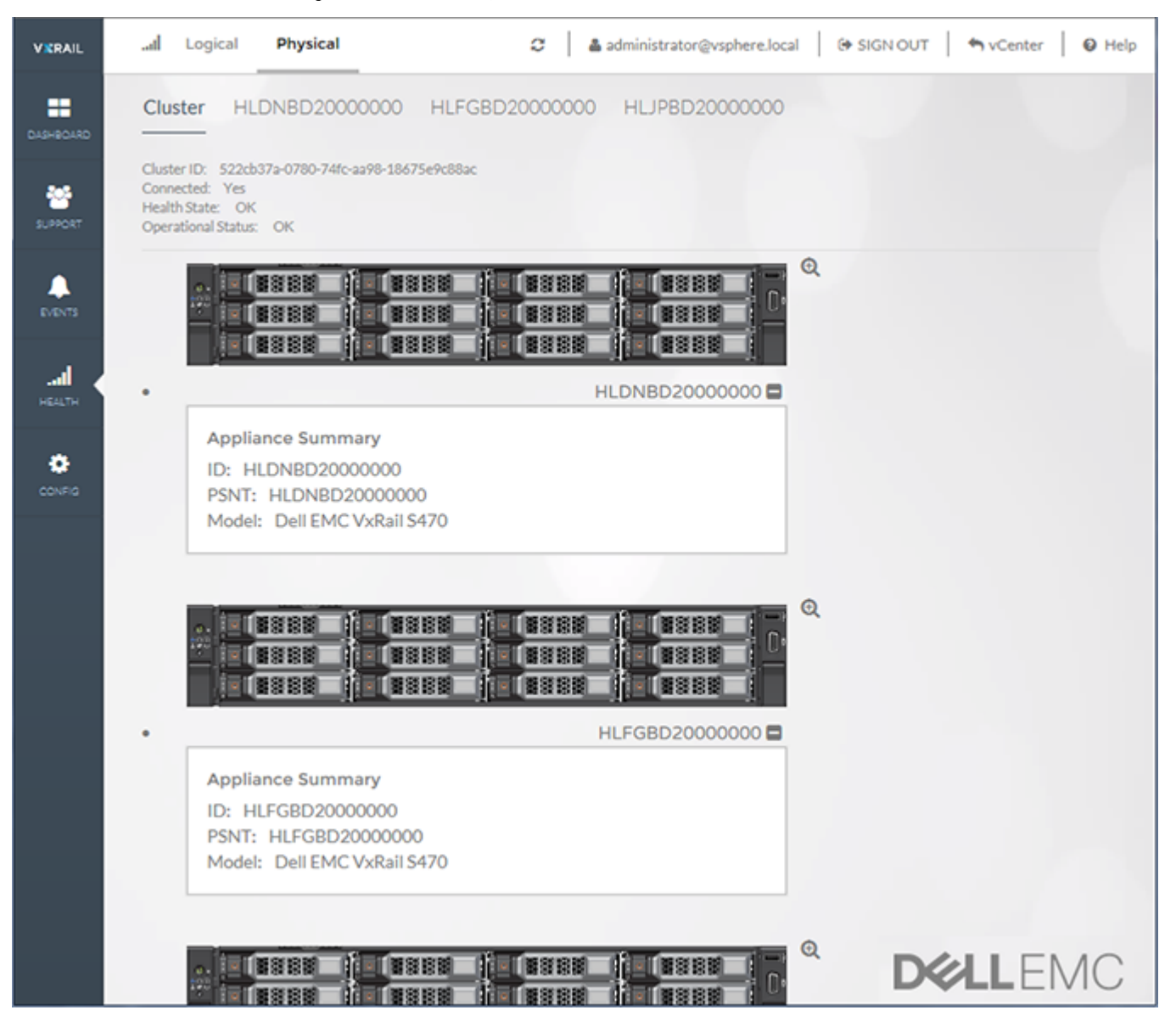

### Viewing and locating hardware events

Quickly locate and identify critical events, errors, and warnings on any appliance in the cluster.

VxRail Manager displays status icons to indicate events that occur on your appliance.

🕒 Critical 🛛 Error 🔺 Warning

#### Procedure

1. In VxRail Manager click **HEALTH**.

The **Health** window is displayed.

2. Click Physical.

The **Physical** tab is displayed.

3. Click **Cluster** to see a graphical overview of the appliances in the cluster.

A picture of each appliance in the cluster is shown. Click the name below the picture to see a summary of that appliance.

4. Click an appliance name or the picture of an appliance to view more information about that appliance.

The **Front View** and **Back View** of the appliance are displayed.

Figure 10 VxRail Manager Health > Physical screen Cluster view

| VIDAL. | _d Logical Physical                                                                                                    | 🗘   🛔 administrator@vsphere.local   (# : | SIGN OUT   🏫 vCenter   🛛 Help |
|--------|----------------------------------------------------------------------------------------------------|------------------------------------------|-------------------------------|
|        | Cluster         HLDNBD20000000         HLFGBD20000000         HLJPBD20000000           ID:         HLDNBD200000000         FMILPBD200000000         FMILPBD2000000000           FMIL:         HLDNBD200000000         FMILPBD200000000         FMILPBD2000000000           FMILPBD200000000         FMILPBD2000000000         FMILPBD2000000000         FMILPBD2000000000000000000000000000000000000 |                                          |                               |
|        |                                                                                                    | O Critical O Error 🔺 Warning             |                               |
|        | FRONT VIEW                                                                                                    | BACK VIEW                                |                               |
| -      | Disks (Node 1)                                                                                                    | Node 1                                   |                               |
| •      |                                                                                                    |                                          |                               |
|        |                                                                                                    |                                          |                               |
|        |                                                                                                    |                                          | <b>D&amp;LL</b> EMC           |

- 5. If a status icon is displayed next to an appliance, click the appliance or the magnifying glass icon to see more information.
- 6. Click any appliance component to view more details.
  - Click a **Disk** in the **Front View** or **Back View** to see disk status and information.

- Click a Node in the Back View to see compute and network information.
- Click a **power supply** in the **Back View** to see power supply status and information.
- Click the Back View to see compute information.
- Click a **NIC** in the **Back View** (E, S, P, and V models) to network information.
- 7. If a status icon is displayed on any component, click it to view event details in the **Health** window.

Use your browser's back button to return to the appliance view on the **Health > Physical** tab.

### Viewing physical disk status

View status and information for any appliance disk in a cluster.

### Procedure

- 1. In VxRail Manager click HEALTH.
  - The **Health** window is displayed.
- 2. Click Physical.

The **Physical** tab is displayed.

3. Click an appliance name, picture, or the magnifying glass icon next to it.

The Front View and Back View of the appliance are displayed.

4. Click a Disk in the Front View or Back View.

The **Disk Information** panel is displayed for that disk.

Figure 11 VxRail Manager Health > Physical screen Disk Information view

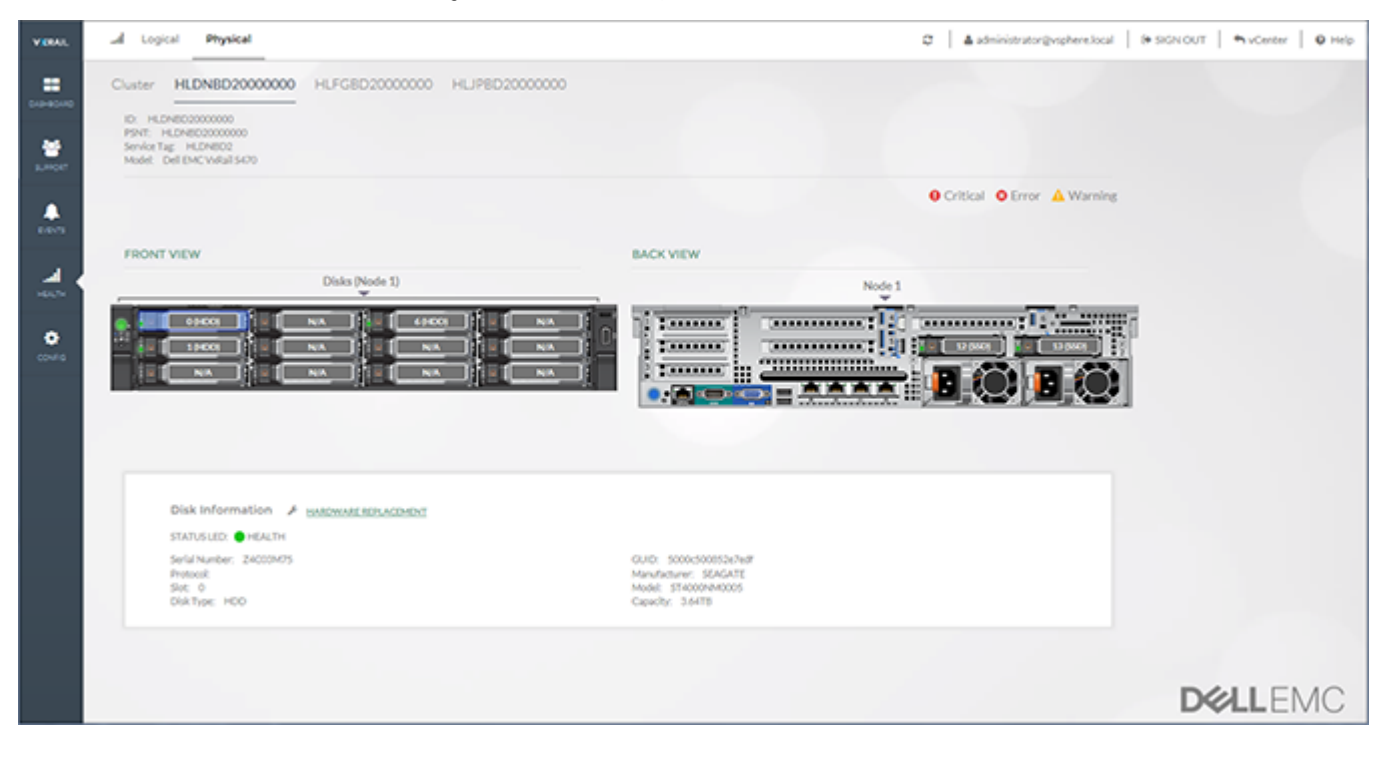

5. If a status icon is displayed, click it to view event details in the Health window.
#### Results

The **Disk Information** panel lists disk status and information about the drive, such as:

- Status LED on/off
- Serial number
- Protocol
- Enclosure and slot location
- Disk type
- Manufacturer
- Capacity
- Remaining rated write endurance level for SSDs

#### Switching a disk locator LED on and off

Switch a disk's locator LED indicator on or off. The disk LED flashes to help locate the disk in an appliance.

#### Procedure

1. In VxRail Manager click HEALTH.

The Health window is displayed.

2. Click Physical.

The **Physical** tab is displayed.

3. Click an appliance name, picture, or the magnifying glass icon next to it.

The Front View and Back View of the appliance are displayed.

4. Click a **Disk** in the **Front View**.

The **Disk Information** panel is displayed for that node.

5. Click **Toggle Disk LED** (the wrench icon) next to the **Disk Information** panel title.

| Disk Information                         | ✓ Toggle Disk LED           |
|------------------------------------------|-----------------------------|
| STATUS LED: (HEALTH)                     | Turn On Disk LED Indicator  |
| Serial Number: Z4002M3<br>Protocol: SCSI | Turn Off Disk LED Indicator |

- 6. Select the action you want:
  - Turn On Disk LED Indicator starts flashing the disk LED.
  - Turn Off Disk LED Indicator stops flashing the disk LED.

#### Checking an SSD's remaining rated write endurance

Display the remaining rated write endurance (RRWE) for an SSD in your VxRail Series E, S, P, or V model appliance.

#### Before you begin

The following VxRail models support SSD drive rated write endurance monitoring:

VxRail E460, VxRail E460F

- VxRail P470, VxRail P470F
- VxRail S470
- VxRail V470, VxRail V470F
- VxRail E560, VxRail E560F
- VxRail P570, VxRail P570F
- VxRail S570
- VxRail V570, VxRail V570F

For SSD drives, the **Disk Information** panel displays a message when the remaining rated write endurance reaches certain levels:

- Warning: 30% rated write endurance remaining
- Error: 20% rated write endurance remaining
- Critical: 5% rated write endurance remaining

The Error and Critical levels are reported on the VxRail Manager Events screen.

Follow these steps to view the SSD remaining rated write endurance notification:

#### Procedure

1. In VxRail Manager click **HEALTH**.

The Health window is displayed.

2. Click Physical.

The **Physical** tab is displayed.

3. Click an appliance name, picture, or the magnifying glass icon next to it.

The Front View and Back View of the appliance are displayed.

4. Click an SSD in the Front View or Back View.

The **Disk Information** panel is displayed for that SSD.

5. Observe the remaining rated write endurance notification (if displayed).

#### Viewing physical node status

View compute, boot device, and NIC status and information for any appliance node in a cluster.

#### Procedure

1. In VxRail Manager click **HEALTH**.

The Health window is displayed.

2. Click Physical.

The **Physical** tab is displayed.

3. Click an appliance name, picture, or the magnifying glass icon next to it.

The Front View and Back View of the appliance are displayed.

4. Click a chassis or a node in the **Front View** or **Back View**.

The Node Information panel is displayed for that node.

| V CRAL | Logical                                                                                                    | 🕫   🛦 administrator@vsphere.local   9                                    | SIGN OUT   A vCenter   O Help |
|--------|----------------------------------------------------------------------------------------------------|--------------------------------------------------------------------------|-------------------------------|
|        | Cluster         HLDNBD20000000         HLFGED20000000         HLJPED20000000           ID:         HLDNBD200000000         FMIL         HLMPED200000000         FMIL         FMIL |                                                                          |                               |
|        |                                                                                                    | O Critical O Error 🛕 Warning                                             |                               |
|        | FRONT VIEW                                                                                                    | BACK VIEW                                                                |                               |
| d i    | Disks (Node 1)                                                                                                    | Node 1                                                                   |                               |
| O COME |                                                                                                    |                                                                          |                               |
|        | Node Information Freeze Chassis LED * AddDisk53 @ Shut Down                                                                                                    |                                                                          |                               |
|        | SYSTEM STATUS LED: CHEALTH                                                                                                    |                                                                          |                               |
|        | Name: #0603-01<br>Manufacturer: Dellinc,<br>Manufacturer: Dellinc, 33.6                                                                                                    | Serlal Number: HLDNDD2<br>Sold 1<br>Behl Tempere Benfelor: 3 alt alt alt |                               |
|        | SATA DOM Information                                                                                                    |                                                                          |                               |
|        | Serial Number: 20160555AA537800290C<br>Power Cycle Court: 5359<br>Health: 99N                                                                                                    | De-KeeModel: SATADOM-MI, 35E                                             |                               |
|        | 1200004 (\$100) 3220/220                                                                                                    |                                                                          | <b>D&amp;LL</b> EMC           |

Figure 12 VxRail Manager Health > Physical screen Node Information view

5. If a status icon is displayed, click it to view event details in the **Events** window.

#### Results

The Node Information panel lists status and information about the node, such as:

- Status LED on/off
- Serial number
- BIOS firmware version
- Boot device serial number and statistics
- Network interface card (NIC) MAC addresses and status

#### Switching a node chassis LED on and off

Switch a node's chassis LED indicator on or off. The chassis LED flashes to help locate the node appliance in a rack.

#### Procedure

1. In VxRail Manager click HEALTH.

The **Health** window is displayed.

2. Click Physical.

The **Physical** tab is displayed.

3. Click an appliance name, picture, or the magnifying glass icon next to it.

The Front View and Back View of the appliance are displayed.

4. Click a **Node** in the **Back View**.

The Node Information panel is displayed for that node.

5. Click **Toggle Chassis LED** (the wrench icon) next to the **Node Information** panel title.

Node Information SYSTEM STATUS LED: O O Turn On Chassis LED Indicator Name: delb0815-03 Part Number: Unknown

- 6. Select the action you want:
  - Turn On Chassis LED Indicator starts flashing the chassis LED.
  - Turn Off Chassis LED Indicator stops flashing the chassis LED.

#### Shutting down a single node

Shut down an individual node in a cluster. This is useful when replacing node hardware or performing other maintenance tasks.

The following VxRail models support shutting down a single node:

- VxRail E460, VxRail E460F
- VxRail P470, VxRail P470F
- VxRail S470
- VxRail V470, VxRail V470F
- VxRail E560, VxRail E560F
- VxRail P570, VxRail P570F
- VxRail S570
- VxRail V570, VxRail V570F

#### Procedure

1. In VxRail Manager click HEALTH.

The Health window is displayed.

2. Click Physical.

The Physical tab is displayed.

3. Click an appliance name, picture, or the magnifying glass icon next to it.

The Front View and Back View of the appliance are displayed.

4. Click a Node in the Back View.

The **Node Information** panel is displayed for that node.

5. Click Shut Down in the Node Information panel.

The Shut Down Node window is displayed as VxRail Manager begins the shut down pre-check routine.

- 6. Correct any issues detected by the pre-check routine.
- 7. When the pre-check routine completes successfully, click **Continue** to shut down the node.

#### Results

During the pre-check routine, VxRail Manager checks the following:

- Checks and ensures the hosts aren't in maintenance mode
- Checks and ensures the hosts are connected

- Checks and ensures that DRS is enabled, or that all VMs on this host have been shut down
- Checks and ensures all VMs with vGPU enabled have been shut down

#### Viewing power supply status

View status and information for the power supplies of any appliance disk in a cluster.

#### Procedure

1. In VxRail Manager click **HEALTH**.

The Health window is displayed.

2. Click Physical.

The **Physical** tab is displayed.

3. Click an appliance name, picture, or the magnifying glass icon next to it.

The Front View and Back View of the appliance are displayed.

4. Click a **power supply** in the center area of the **Back View**.

The **Power Supply Information** panel is displayed for that power supply.

Figure 13 VxRail Manager Health > Physical screen Power Supply Information view

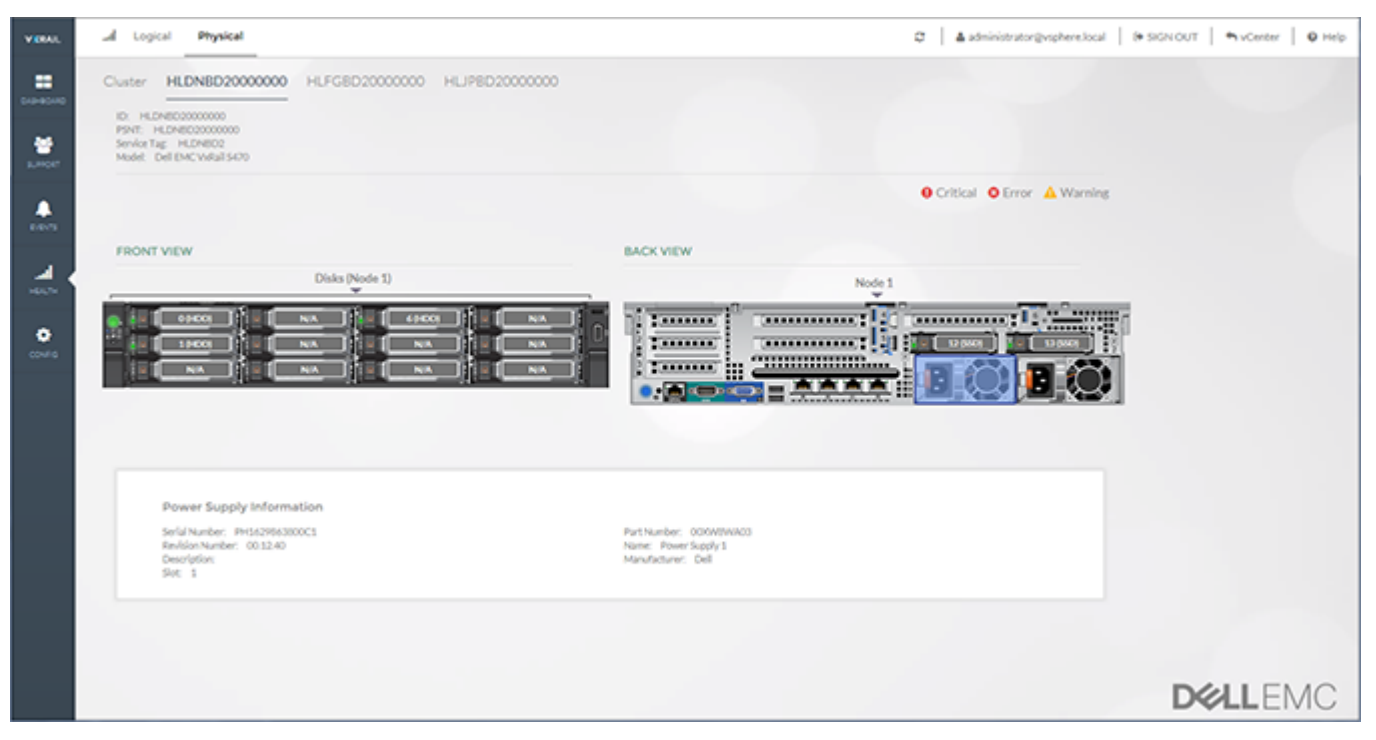

5. If a status icon is displayed, click it to view event details in the Events window.

#### Results

The **Power Supply Information** panel lists status and information about the power supply, such as:

- Serial number
- Manufacturer

### Viewing physical NIC status

View NIC status and network information for your VxRail Series E, S, P, or V model appliance.

#### Before you begin

The following VxRail models support NIC information monitoring in a separate NIC information panel. For the other VxRail models, NIC information is integrated in Node information panel.

- VxRail E460, VxRail E460F
- VxRail P470, VxRail P470F
- VxRail S470
- VxRail V470, VxRail V470F
- VxRail E560, VxRail E560F
- VxRail P570, VxRail P570F
- VxRail S570
- VxRail V570, VxRail V570F

#### Procedure

1. In VxRail Manager click HEALTH.

The Health window is displayed.

2. Click Physical.

The Physical tab is displayed.

3. Click an appliance name, picture, or the magnifying glass icon next to it.

The Front View and Back View of the appliance are displayed.

4. Click a **NIC** in the **Back View**.

The NIC Information panel is displayed for that NIC.

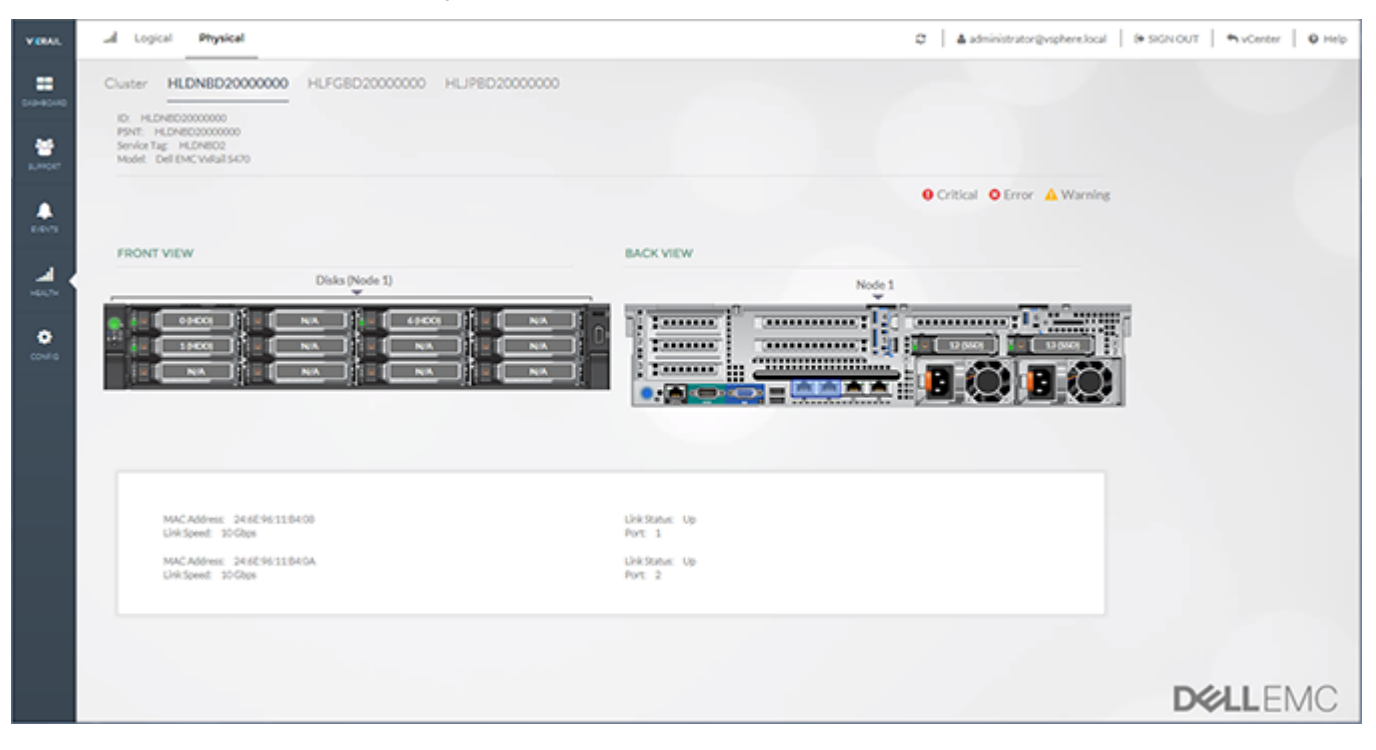

Figure 14 VxRail Manager Health > Physical screen NIC Information view

#### Results

The NIC Information panel lists status and information about the node, such as:

- MAC address
- Link speed
- Link status
- Port number

# Viewing VxRail Appliance system configuration and applications

The VxRail Manager **Config** tab displays information and status about the physical configuration of your VxRail Appliance. **Config** also displays details about the applications installed on or available for your appliance.

- General: Information and settings for VxRail Manager, including:
  - VxRail Manager version
  - Linked Online Support account
  - Log collection
  - Internet proxy settings
  - Secure Remote Support (ESRS)
  - Network offline mode
  - Health monitoring suppression mode
  - System diagnostics
  - Cluster shutdown

- User interface language
- **System:** Descriptions, version information, and update controls for the system software installed on the cluster.
- Market: Access to qualified applications to install and run on your VxRail Appliance cluster.

#### **Config General tab**

The **General** tab of the **Config** window displays information and settings for your VxRail Appliance.

Use the General tab to view the following:

- About VxRail: Displays the current version of VxRail Manager software running on your appliance.
- Set Support Account: Displays the linked Support account and allows you to link or change to a new account.
- Log Collection: Displays the most recent collected logs and allows you to generate a new log bundle.
- **Configure Proxy Settings:** Displays the proxy status and allows you to change, disable, or enable proxy settings for Internet connections.
- Enable EMC Secure Remote Support (ESRS): Displays whether or not ESRS is enabled on your VxRail Appliance.
- **Configure Network Environment Settings:** Disable certain features in offline mode.
- Cluster Health Monitoring: Disable system health monitoring for maintenance purposes.
- System Diagnostics: Run a complete system diagnostic report.
- Shut Down Cluster: Gracefully shut down the cluster.
- Choose Your Language: Select the language used in the VxRail Manager UI.

|                                                                                                    | <ul> <li>On united of the Section</li> </ul>                                         | 8 301001 | is voliter |
|----------------------------------------------------------------------------------------------------|--------------------------------------------------------------------------------------|----------|------------|
| About VxRail                                                                                                    |                                                                                      |          |            |
| VxRail Version 4.5.200-7769314                                                                                                 |                                                                                      |          |            |
| Copyright (c) 2017 Dell Inc. or its subsidiaries. All Rights I                                                                 | Reserved.                                                                            |          |            |
| Privacy statement                                                                                                    |                                                                                      |          |            |
| Set Support Account                                                                                                    |                                                                                      |          |            |
| Support Account has not been set.                                                                                              |                                                                                      |          |            |
| Set Support Account                                                                                                    |                                                                                      |          |            |
| Log Collection                                                                                                    |                                                                                      |          |            |
| Generate New Log Bundle                                                                                                    |                                                                                      |          |            |
| Configure Proxy Settings                                                                                                    |                                                                                      |          |            |
| Allow connections to an external network through your in                                                                       | nternal network's proxy server.                                                      |          |            |
| Your current proxy status is: Disabled                                                                                         |                                                                                      |          |            |
| Enable Proxy                                                                                                    |                                                                                      |          |            |
| Enable EMC Secure Remote Support (ESRS)                                                                                        |                                                                                      |          |            |
| EMC Secure Remote Support allows your appliance to pe<br>also allows Support to connect to your appliance to corre<br>serious. | riodically send health data to Support. It<br>oct problems, often before they become |          |            |
| Your current ESRS status is: Disabled                                                                                          |                                                                                      |          |            |
|                                                                                                    |                                                                                      |          |            |
| E-AL FOR                                                                                                    |                                                                                      |          |            |

#### Figure 15 VxRail Manager Config > General screen (part 1)

#### Figure 16 VxRail Manager Config > General screen (part 2)

| Configure Network Enviro                                       | nment Settings                                                                                                 |          |
|----------------------------------------------------------------|----------------------------------------------------------------------------------------------------|----------|
| If you are disconnected from                                   | the Internet, features that require Internet access are dis                                                    | sabled.  |
| Internet Connection:                                           | onnected O Disconnected Apply                                                                                  |          |
| Cluster Health Monitoring                                      |                                                                                                    |          |
| When health monitoring serv<br>useful when part of the cluster | rices are muted, the cluster's health status is ignored. This<br>er is disabled, such as for node replacement. | s can be |
| Health Monitoring: 🛞 On                                        | O Muted Apply                                                                                                  |          |
| System Diagnostics                                             |                                                                                                    |          |
| Diagnostics for the VxRail clu                                 | ister health status.                                                                                           |          |
| Diagnostic                                                     |                                                                                                    |          |
| Shut Down Cluster                                              |                                                                                                    |          |
| Shut down the entire cluster                                   |                                                                                                    |          |
| Shut Down                                                      |                                                                                                    |          |
| Choose Your Language                                           |                                                                                                    |          |
|                                                                |                                                                                                    |          |
| ENGLISH                                                        | 简件中文                                                                                                    |          |
| ENGLISH<br>日本語                                                 | 简体中文<br>FRANÇAIS                                                                                               |          |

#### Viewing the VxRail Manager version number

Display the current version of VxRail Manager software running on your appliance.

#### Procedure

1. In VxRail Manager click CONFIG.

The **Config** window is displayed.

2. Click General.

The General tab is displayed.

3. Observe About VxRail Manager for the VxRail Manager software version.

#### Linking your Online Support account to VxRail Manager

For convenience, you can link your Online Support account with VxRail Manager and access support resources without having to log in separately.

#### Before you begin

You must have an account before you can link it with VxRail Manager. To create a support account, see *Registering for online support*.

#### Procedure

1. In VxRail Manager click CONFIG.

The **Config** window is displayed.

2. Click General.

The General tab is displayed.

- 3. Click one of the following buttons:
  - Set Support Account (if no account has been set)
  - Change Support Account (if an account was previously set)

The Username and Password fields are displayed.

4. Type your account credentials in the Username and Password fields.

Leave both fields blank if you wish to unlink all accounts.

5. Click Login.

VxRail Manager will log into your account and display that your account is in use.

#### Generating a diagnostic log bundle

Create and download a diagnostics log bundle for your cluster.

VxRail Manager compiles a diagnostic log of its own operations. It does not include log information for the entire cluster.

#### Procedure

1. In VxRail Manager click CONFIG.

The **Config** window is displayed.

2. Click General.

The General tab is displayed.

3. In the Log Collection section click Generate New Log Bundle.

VxRail Manager will gather diagnostics information and create a TAR file.

4. Click **Open** to view the file or **Save** to store it on your local machine.

#### Configuring a network proxy server

Configure proxy settings to allow connections to an external network through your proxy server. You can update, enable, and disable the proxy settings.

#### Before you begin

You must supply an existing proxy server. The type of the proxy should be either HTTP or SOCK4/5.

The following table lists the supported proxy types for VxRail Manager and ESRS VE.

Table 3 Supported proxy types

| Ргоху Туре                    | VxRail Manager | ESRS VE       |  |
|-------------------------------|----------------|---------------|--|
| SOCKS4 without authentication | Supported      | Not supported |  |
| SOCKS5 without authentication | Supported      | Supported     |  |

Table 3 Supported proxy types (continued)

| Ргоху Туре                                      | VxRail Manager | ESRS VE       |
|-------------------------------------------------|----------------|---------------|
| SOCKS5 with authentication                      | Supported      | Not supported |
| HTTP without authentication (anonymous)         | Supported      | Supported     |
| HTTP with authentication (basic authentication) | Supported      | Supported     |

The proxy is used for the Internet connection to the EMC community, knowledge base search, appliance market download, and so on.

The proxy configuration is applied to the ESRS virtual environment during ESRS enablement and activation. After ESRS is activated, the proxy information can be set from the ESRS side independently but it will always be overwritten if new a proxy is set from VxRail Manager.

#### Procedure

1. In VxRail Manager click CONFIG.

The **Config** window is displayed.

2. Click General.

The General tab is displayed.

- 3. Verfiy the value of Your current proxy status:
  - Disabled: Proxy is not enabled.
  - Enabled: Proxy is enabled.
- 4. Do one of the following:
  - If your proxy status is **Disabled**, and you need to configure the proxy, proceed to step 5.
  - If your proxy status is **Enabled**, and you need to update the proxy, skip to step 8.
  - If your proxy status is **Enabled**, and you need to disable the proxy, skip to step 9.
- 5. Click Enable Proxy.

The proxy configuration form expands.

- 6. Enter the information for the proxy you want to configure:
  - a. Select the expected proxy type from the **Type** dropdown box.
    - The supported proxy types includes HTTP and SOCKS.
  - b. If SOCKS is selected, choose SOCKS4 or SOCKS5 as the SOCKS type.
  - c. In **Address** field, enter the **IP/Hostname** and **Port** number of the proxy server you are using.
  - d. If you choose HTTP or SOCKS5 in step a, you can provide credentials for accessing the proxy server by checking Autenticate using following credentials. Provide the username and password in the corresponding fields.
  - e. If ESRS is enabled, enter the ESRS admin password in the **ESRS password** field.

7. Click Enable.

The configured proxy settings are enabled for VxRail Manager.

When your proxy status is **Enabled**, the process is complete. A message "Proxy settings have been enabled" is displayed.

- 8. To modify the proxy settings, do the following:
  - a. Click Update Proxy.

The proxy configuration form is expanded.

- b. Modify the fields you want to update in the form.
- c. If ESRS is enabled, input the ESRS admin password in the **ESRS password** field.
- d. Click Update.

The configured proxy settings are changed and applied for VxRail Manager.

- 9. To disable the proxy, do the following:
  - a. Click the triangle button beside the Update Proxy button.
  - b. Click **Disable Proxy** in the dropdown box.
  - c. If ESRS is enabled, input the ESRS admin password in the **ESRS password** field and click **Disable Proxy**.

When your proxy status is **Disabled**, the process is complete. A message "Proxy settings have been disabled" is displayed.

#### Enabling Secure Remote Support (ESRS)

ESRS provides secure, automated access between Support and your VxRail Appliance. You must install and activate an integrated ESRS or register to an External ESRS gateway to enable some features in VxRail Manager.

You must have a support account before you enable ESRS. To create a support account, see *Registering for online support*.

#### Note

If you plan to set up ESRS, your Online Support account must be linked to VxRail Manager under the same party ID or it will not work properly.

#### Enabling integrated Secure Remote Support (ESRS)

Follow these steps to activate integrated ESRS on your VxRail Appliance.

#### Procedure

1. In VxRail Manager click CONFIG.

The **Config** window is displayed.

2. Click General.

The General tab is displayed.

- 3. Verify the value of Your current ESRS status is.
  - Disabled: ESRS is not activated.
  - Deployed: ESRS has been installed but not activated.
  - Enabled: ESRS is activated.

- 4. Do one of the following:
  - If your ESRS status is **Disabled**, proceed to step 5.
  - If your ESRS status is **Deployed**, skip to step 11.
  - If your ESRS status is **Enabled**, skip to step 14.
- 5. Click Enable ESRS.

The Enable ESRS window is displayed.

6. Uncheck Join External ESRS.

The fields for configuring integrated ESRS are displayed.

 In the IP field, enter a valid IP address on the management network used by your VxRail Appliance.

ESRS must be on the same management network as vCenter and VxRail Manager to receive alerts and broadcast them back to Support.

8. Verify that the site ID and contact information are correct.

These fields are pre-filled based on your Support account. However, you can manually update them if you wish.

- 9. Set the passwords for the root account and the admin account.
- 10. Click Submit.

A status bar is displayed as ESRS is deployed on your system. When the process is complete, an access code is emailed to the address specified for your support account.

11. When your ESRS status is **Deployed**, click **Activate ESRS**.

The Enable ESRS window is displayed.

12. Type or paste the access code in the Access code field.

The access code is valid for 30 minutes. If your code has expired, click **Regenerate access code** to receive a new code by email.

13. Click Submit.

A status bar is displayed as ESRS is activated on your system. When the process is complete, your ESRS status shows **Enabled**.

- 14. When your ESRS status is **Enabled**, the process is complete.
- 15. If you want to reset ESRS on your system, click **Reset ESRS**. In the **Reset ESRS** dialog, click **Reset** to confirm.

You can re-enable ESRS by following the steps in this procedure.

#### Enabling external Secure Remote Support (ESRS)

Follow these steps to configure external ESRS on your VxRail Appliance.

#### Procedure

- 1. In VxRail Manager click CONFIG.
  - The **Config** window is displayed.
- 2. Click General.

The **General** tab is displayed.

- 3. Verify the value of Your current ESRS status is.
  - **Disabled:** ESRS is not activated.

- Deployed: ESRS has been installed but not activated.
- Enabled: ESRS is activated.
- 4. Do one of the following:
  - If your ESRS status is **Disabled**, proceed to step 5.
  - If your ESRS status is **Deployed**, skip to step 11.
  - If your ESRS status is **Enabled**, skip to step 11 or 12.
- 5. Click Enable ESRS.

The Enable ESRS window is displayed.

6. Check Join External ESRS.

The fields for configuring external ESRS are displayed.

- In the IP field, enter the external ESRS gateway IP address for VxRail Manager registration.
- 8. Verify that the site ID and contact information are correct.
- 9. Add another external ESRS for failover.
- 10. Click Submit.

VxRail Manager is registered with the specified external ESRS.

When your ESRS status shows as **Enabled**, the process is complete.

- 11. To view or reconfigure external ESRS on your system, follow these steps:
  - a. Click Show/Reconfig ESRS.

The current registered ESRS is displayed.

- b. Make your changes.
- c. Click Submit.

The ESRS configuration is modified.

- 12. To reset ESRS on your system, follow these steps:
  - a. Click Reset ESRS.
  - b. In the Reset ESRS dialog, click Reset to confirm.

You can re-enable ESRS by following the steps in this procedure.

#### Setting Internet online/offline mode (Network Environment Settings)

Follow these steps to enable or disable your VxRail Appliance's connection to the Internet.

#### Note

Some VxRail Manager features are disabled when the appliance Internet connection is disabled.

#### Procedure

1. In VxRail Manager click **CONFIG**.

The **Config** window is displayed.

2. Click General.

The General tab is displayed.

- 3. In the **Configure Network Environment Settings** section, select one of the following:
  - Internet Connection Connected: Internet access for your appliance is enabled.
  - Internet Connection Disconnected: Internet access for your appliance is disabled.
- 4. Click Apply.

#### Results

When **Internet Connection Disconnected** is selected, some VxRail Manager features are disabled. A message is displayed for the disabled features.

#### Enabling and disabling cluster health monitoring

Follow these steps to set whether or not VxRail Manager monitors the system health of the cluster.

Cluster health monitoring is normally enabled. You may want to disable it when you are performing service, such as replacing disks and so on.

#### Procedure

1. In VxRail Manager click CONFIG.

The **Config** window is displayed.

2. Click General.

The General tab is displayed.

- 3. In the Suppress Cluster Monitor section, select one of the following:
  - Health Monitoring On: Cluster health is monitored and reported. This is the default setting.
  - Health Monitoring Muted: Cluster health is not monitored.
- 4. Click Apply.

#### Results

When cluster health monitoring is disabled (Health Monitoring set to Muted) VxRail Manager displays a banner indicating that monitoring is muted. You can close the banner by clicking the X on the right side of the banner.

#### Running a complete system diagnostic

Follow these steps to run a complete system diagnostic report for your VxRail Appliance.

#### Procedure

1. In VxRail Manager click CONFIG.

The **Config** window is displayed.

2. Click General.

The General tab is displayed.

3. In the System Diagnostics section, click Diagnostic.

VxRail Manager runs a system-wide diagnostic analysis of the appliance. The **System Diagnostics** window is displayed.

4. Observe the Health check list in the System Diagnostics window.

Click items in the list to expand them for more information.

5. When you are finished with the diagnostic report click **Close**.

#### Shutting down a VxRail Appliance cluster

You can shut down your VxRail Appliance cluster from VxRail Manager. This feature provides a graceful, automated process for properly shutting down a cluster.

When you shut down a cluster, VxRail Manager automatically does the following:

- Shuts down related virtual machines and services
- Performs system health diagnostics and maintenance mode diagnostics
- Indicates any errors or conditions that prevent shutting down

Follow these steps to shut down a VxRail Appliance cluster:

#### Procedure

- 1. In VxRail Manager click CONFIG.
  - The Config window is displayed.
- 2. Click General.

The General tab is displayed.

3. In the Shut Down Cluster section, click Shut Down.

The Shut Down Cluster dialog box is displayed.

4. Click **Confirm** to continue shutting down.

VxRail Manager begins a precheck of the system and displays the progress on the  ${\bf Shut}\ {\bf Down}\ {\bf Pre-Check}\ list.$ 

5. If the shutdown precheck process fails, VxRail Manager lists error messages in the **Pre-check Result** column. Resolve any issues and click **Retry**.

You can also check Ignore and continue and then click Shut Down by force.

6. When the shutdown precheck process successfully completes, click Shutdown.

A progress bar is displayed as the automated shut down process continues.

7. Click Close to exit.

Wait for all the LEDs to turn off.

#### Results

When the shut down process is complete, VxRail Manager indicates that shut down is successful.

If the process does not complete successfully, follow the on-screen prompts to correct any errors.

#### Selecting a language for VxRail Manager

You can specify the language that displays in the VxRail Manager user interface.

The VxRail Manager user interface supports the following languages:

- English (default)
- French

- German
- Korean
- Japanese
- Simplified Chinese

#### Procedure

1. In VxRail Manager click CONFIG.

The Configuration window is displayed.

2. Click General.

The General tab is displayed.

3. In the **Choose Your Language** section of the screen, click the language you want to use.

The VxRail Manager user interface will immediately reload in the language you selected.

### **Config System tab**

The **System** tab of the VxRail Manager **Config** window displays information about the applications and add-ons currently installed on your VxRail Appliance. It also allows you to download updates for those components.

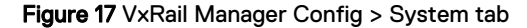

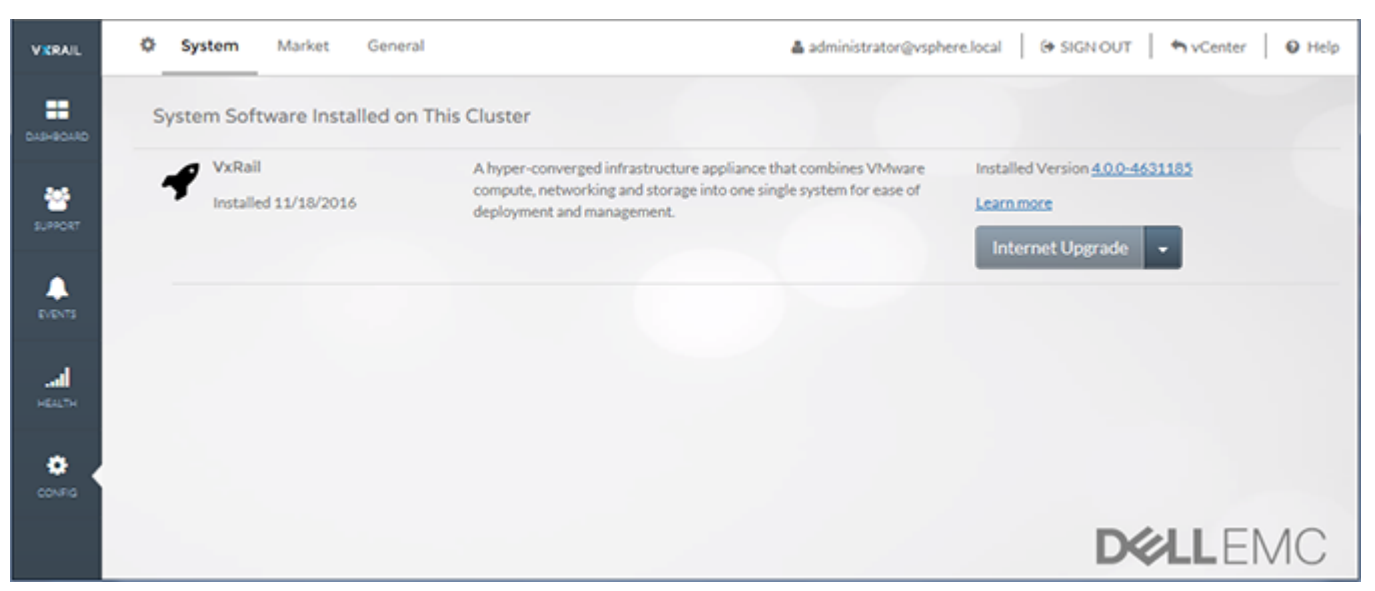

Use the **System** tab to view the following:

- System Software Installed on this Cluster: The list displays the name, description, and installed components for the software and add-ons installed on your VxRail Appliance.
- **Software updates:** If an update is available for an application, an **Internet Upgrade** button is displayed.

When a new version of an application is available, **CONFIG** in the left navigation bar displays a highlighted number.

#### Viewing installed applications

Use the System tab on the Config window to view a list of installed system software.

#### Procedure

- 1. In VxRail Manager click CONFIG.
  - The **Config** window is displayed.
- 2. Click System.
  - The System tab is displayed.
- Scroll the System Software Installed on this Cluster list, if necessary, to view system software installed on your VxRail Appliance.

The list includes a description and version number for each application installed. If a newer version of an application is available, the **Internet Upgrade** button is also displayed.

4. To view the components of the installed system software, click **Installed Components**.

| Installed Version 4.0.0-4631185                     |  |
|-----------------------------------------------------|--|
| Components in this version                          |  |
| VMware vCenter Server Appliance 6.0.0 build-3634794 |  |
| 🗬 VXRail Manager 4.0.0-4631184                      |  |
| VxRail Manager VIB 4.0.0-4631184                    |  |
| VMware ESXi 6.0.0 build-4192238                     |  |
|                                                     |  |

The VxRail Manager, vCenter, ESXi, VxRail VIB, and PTAgent (for Dell PowerEdge appliances) versions are displayed

#### Results

- If the installed software version is different from the factory version or the last upgraded version, VxRail Manager shows "The version is <xxx> (supported, reference version is <yyy>)". Related system events are generated.
- If the installed software version is not supported, VxRail Manager shows "The version is <xxx> (not supported). See KB500665". Related system events are generated.
- If the installed software version is incompatible with other software, VxRail Manager shows "The version is <xxx> (incompatible with <yyy>). See KB500666". Related system event are generated.

#### Updating system software

Use the **System** tab on the **Config** window to install updates for the system software installed on your VxRail Appliance.

When a new version is available, **CONFIG** in the left navigation bar displays a highlighted number. The **Internet Upgrade** button is also displayed for the application in the **System Software Installed on this Cluster** list.

#### Note

You may not be able to update your system software in some circumstances:

- If you are using a stretch cluster VxRail configuration
- If you have standard vSphere licenses
- If your cluster is in an unhealthy state or has critical health alarms

Open a service request, or contact your sales representative or reseller to arrange help in updating your system.

#### Procedure

1. In VxRail Manager click CONFIG.

The **Config** window is displayed.

2. Click System.

The **System** tab is displayed.

3. Scroll the **System Software Installed on this Cluster** list, if necessary, to view the system software installed on your VxRail Appliance.

If a newer version is available, the Internet Upgrade button is displayed.

- 4. Click the upgrade button to view the upgrade options:
  - Local Upgrade: Allows you to upload a new version of the software from your local storage. This is useful if you do not have Internet access from your VxRail Appliance.
  - Internet Upgrade: Allows you to download a new version of the software. You must have Internet access to download system software.

Not all applications will show both options.

5. Click the option you want.

The software is uploaded to the VSAN.

- 6. Click **Continue** to begin upgrading the software.
- Enter your login information for VxRail Manager and for vCenter Server, the PSC root account and password, and the vCenter Server administrator account and password and then click Submit.

VxRail Manager performs a series of system checks and begins the update process.

Enter information for VxRail Manager and vCenter Server , PSC root account and password and vCenter Server administrator account and password and then click Submit

The upgrade process status is displayed. When the process is done, VxRail Manager displays "Upgrade complete". If any problems are encountered during installation, VxRail Manager will display an appropriate message and steps to correct the issue.

8. Click **Refresh** to reload the **System Software Installed on this Cluster** screen.

When the installation is complete, the new version is displayed in the **Installed Components** list.

### Using the VxRail Market

The VxRail Market lets you download, install, and upgrade qualified software products for your appliance.

Choose from a list of applications that add functionality, protection, or management to your VxRail Appliance.

Figure 18 VxRail Market Config > Market tab

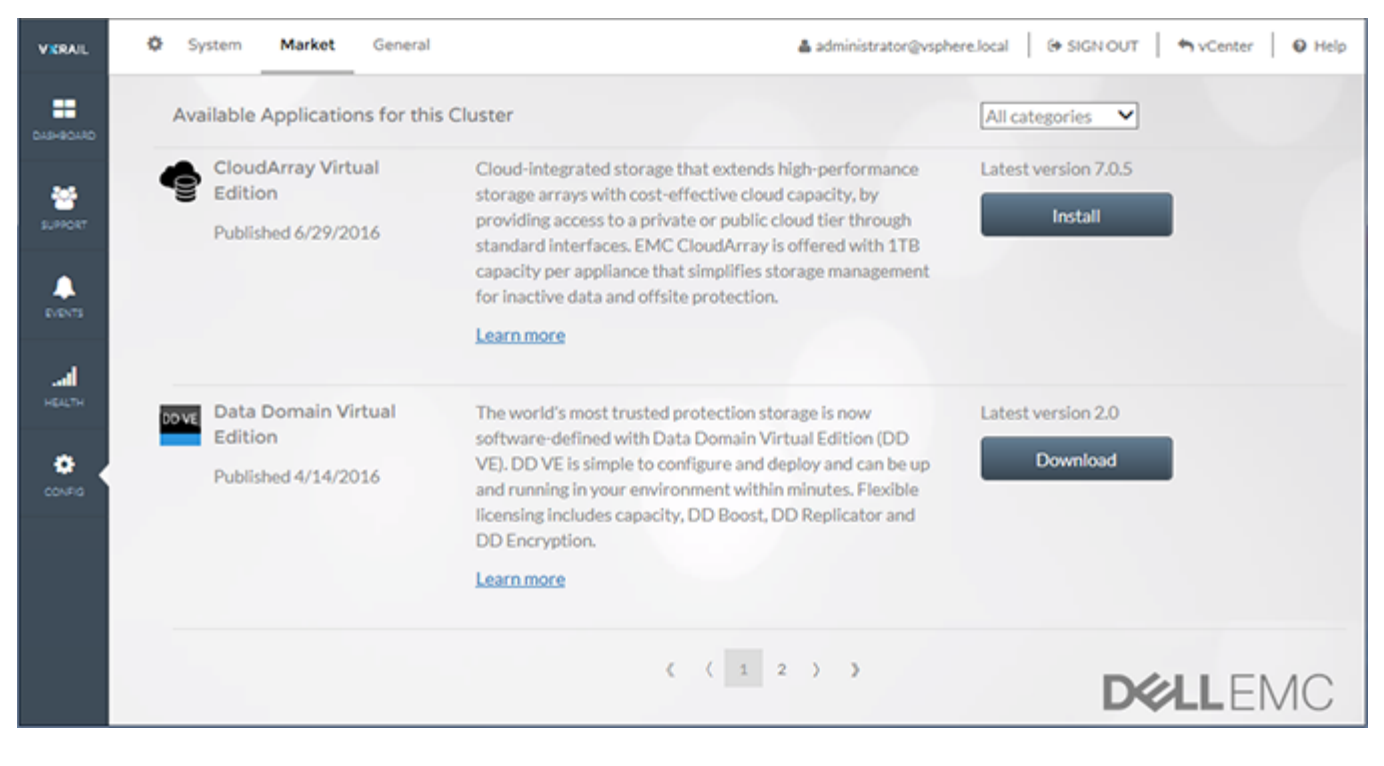

#### Procedure

1. In VxRail Manager click CONFIG.

The Config window is displayed.

- 2. Click Market.
  - The **Market** tab is displayed.
- 3. Scroll the **Available Applications for this Cluster** list, if necessary, to view all the applications available for your VxRail Appliance.

The list includes a description and version number for each application.

- 4. Filter the application list using the filter selector at the top of the list, if desired.
- 5. Click Learn more if you want to view information about the application.

The application page opens in a separate browser tab.

- In VxRail Manager, do one of the following to install the application on your appliance:
  - Click Install to install an application directly.
  - Click **Download** to navigate to an external Web page where you can download and install the application.

Refer to Installing an application from the VxRail Market. You can install multiple instances of an application.

- 7. Multiple instances of an application may be installed. To view and manage instances do the following:
  - a. Click the arrow next to the name of the application to expand the instance listing.

If there is only one instance of an application, the expand arrow is not displayed.

- b. Scroll to the instance you want to manage.
- c. View and manage the instance of the application as desired.

The following status messages may be displayed for an application instance:

- **Downloading:** The application is currently downloading.
- **Pending:** The application is waiting until another application finishes downloading.
- IP address: The application is installed.

#### Installing an application from the VxRail Market

Install a qualified software product from the VxRail Market.

#### Procedure

1. In VxRail Manager click CONFIG.

The **Config** window is displayed.

2. Click Market.

The Market tab is displayed.

- 3. Scroll the **Available Applications for this Cluster** list to find the application you want.
- 4. Click Install to install the application.
- 5. Fill out the fields as appropriate for the application being installed. For example, you may enter:
  - Virtual Machine Name
  - IP Management address
  - Time zone

The fields vary depending on the application. Some fields may be pre-populated.

6. Click Install.

A status bar shows the progress of the installation. The status messages include:

- Downloading: The application is currently downloading.
- **Pending:** The application is waiting until another application finishes downloading.
- IP address: The application is installed.
- 7. To install multiple instances of an application, repeat this procedure.

#### Managing applications and add-ons with VxRail Manager

Manage your installed software products from the VxRail Market.

#### Procedure

- 1. In VxRail Manager click CONFIG.
  - The **Config** window is displayed.
- 2. Click Market.
  - The **Market** tab is displayed.
- 3. Scroll the **Available Applications for this Cluster** list to find the application you want.

Filter the application list using the filter at the top of the list, if desired.

- 4. If there are multiple instances of the application, follow these steps:
  - a. Click the arrow next to the name of the application to expand the instance listing.

If there is only one instance of an application, the expand arrow is not displayed.

- b. Scroll to the instance you want to manage.
- 5. For the selected application, do either of the following:
  - Click **Open** to view the VM console.
  - Click **Manage** to view the application's management interface. (Not every application has a management option.)

Working with VxRail Manager

# **CHAPTER 6**

# Other administrative tasks

You can perform various administrative tasks outside of VxRail Manager. Not every task is supported on every version of the VxRail Appliance. Instruction for how to perform these tasks are found in either the Solve Desktop application or in the VMware vSphere documentation.

The following sections list the administrative tasks you can perform, and where to find the instructions.

| • | Active Directory user management tasks                                      | . 62 |
|---|-----------------------------------------------------------------------------|------|
| • | Cluster management tasks                                                    | .62  |
| • | Data center management tasks                                                | .62  |
| • | Datastore management tasks                                                  | .63  |
| • | DNS management tasks                                                        | .63  |
| • | ESRS management tasks                                                       | . 64 |
| • | ESXi host management tasks                                                  | .64  |
| • | External vCSA and PSC management tasks                                      | .64  |
| • | Internal vCSA and PSC management tasks                                      | .65  |
| • | Migrating from a VxRail vCenter Server to a customer-supplied vCenter Serve | r    |
|   |                                                                             | .66  |
| • | iDRAC configuration management tasks                                        | . 67 |
| • | iSCSI management tasks                                                      | .67  |
| • | Log server management tasks                                                 | .68  |
| • | NFS management tasks                                                        | . 68 |
| • | NTP server management tasks                                                 | . 68 |
| • | vSphere Distributed Switch (VDS) management tasks                           | . 68 |
| • | VM folder management tasks                                                  | .70  |
| • | vSphere Standard Switch (VSS) management tasks                              | . 70 |
| • | VxRail Manager application management tasks                                 | 71   |
|   |                                                                             |      |

### Active Directory user management tasks

For step-by-step instructions on managing AD users, refer to the SolVe Desktop application.

The following table lists the AD user administrative tasks by VxRail Manager software release.

Table 4 AD user management tasks

| Task                                            | 4.0.1xx | 4.0.200 | 4.0.3xx | 4.0.400 | 4.5.x | Notes                                     |
|-------------------------------------------------|---------|---------|---------|---------|-------|-------------------------------------------|
| AD Authentication in<br>External vCenter Server | Yes     | Yes     | Yes     | Yes     | Yes   | Refer to the SolVe<br>Desktop application |
| Join an Active Directory<br>Domain              | Yes     | Yes     | Yes     | Yes     | Yes   | Refer to the SolVe<br>Desktop application |

# **Cluster management tasks**

For step-by-step instructions on managing clusters, refer to the SolVe Desktop application or VMware vSphere documentation.

The following table lists the cluster administrative tasks by VxRail Manager software release.

| Task                                  | 4.0.1xx | 4.0.200 | 4.0.3xx | 4.0.400 | 4.5.× | Notes                                                            |
|---------------------------------------|---------|---------|---------|---------|-------|------------------------------------------------------------------|
| Change DRS Setting                    | Yes     | Yes     | Yes     | Yes     | Yes   | Refer to vSphere<br>documentation, "Disable<br>DRS"              |
| Change the VxRail Cluster<br>EVC Mode | Yes     | Yes     | Yes     | Yes     | Yes   | Refer to the SolVe<br>Desktop application                        |
| Change HA Setting                     | Yes     | Yes     | Yes     | Yes     | Yes   | Refer to vSphere<br>Documentation, "vCenter<br>High Availablity" |
| Rename the VxRail Cluster             | Yes     | Yes     | Yes     | Yes     | Yes   | Refer to the SolVe<br>Desktop application                        |

Table 5 Cluster management tasks

### Data center management tasks

For step-by-step instructions on managing data center settings, refer to the SolVe Desktop application.

The following table lists the data center administrative tasks by VxRail Manager software release.

 Table 6 Data center management tasks

| Task                                                             | 4.0.1××          | 4.0.200 | 4.0.3xx | 4.0.400 | 4.5.x | Notes                                     |
|------------------------------------------------------------------|------------------|---------|---------|---------|-------|-------------------------------------------|
| Rename the VxRail Data<br>Center (customer-<br>supplied vCenter) | Not<br>supported | Yes     | Yes     | Yes     | Yes   | Refer to the SolVe<br>Desktop application |
| Rename the VxRail Data<br>Center (VxRail-supplied<br>vCenter)    | Not<br>supported | Yes     | Yes     | Yes     | Yes   | Refer to the SolVe<br>Desktop application |

### Datastore management tasks

For step-by-step instructions on managing datastores, refer to the SolVe Desktop application.

The following table lists the datastore administrative tasks by VxRail Manager software release.

Table 7 Datastore management tasks

| Task                           | 4.0.1xx | 4.0.200 | 4.0.3xx | 4.0.400 | 4.5.x | Notes                                     |
|--------------------------------|---------|---------|---------|---------|-------|-------------------------------------------|
| Rename the VxRail<br>Datastore | Yes     | Yes     | Yes     | Yes     | Yes   | Refer to the SolVe<br>Desktop application |

# **DNS management tasks**

For step-by-step instructions on managing DNS servers, refer to the SolVe Desktop application.

The following table lists the DNS administrative tasks by VxRail Manager software release.

Table 8 DNS management tasks

| Task                                                                        | 4.0.1xx          | 4.0.200 | 4.0.3xx | 4.0.400 | 4.5.x | Notes                                     |
|-----------------------------------------------------------------------------|------------------|---------|---------|---------|-------|-------------------------------------------|
| Change VxRail Cluster's<br>DNS IP Address<br>(customer-supplied<br>vCenter) | Not<br>supported | Yes     | Yes     | Yes     | Yes   | Refer to the SolVe<br>Desktop application |
| Change VxRail Cluster's<br>DNS IP Address (VxRail-<br>supplied vCenter)     | Yes              | Yes     | Yes     | Yes     | Yes   | Refer to the SolVe<br>Desktop application |

### ESRS management tasks

After ESRS is installed and activated on your VxRail appliance, you cannot change the parameters listed in the following table.

The following table lists the ESRS administrative tasks by VxRail Manager software release.

| Task                          | 4.0.1xx          | 4.0.200          | 4.0.3××          | 4.0.400          | 4.5.×            | Notes |
|-------------------------------|------------------|------------------|------------------|------------------|------------------|-------|
| Delete ESRS                   | Not<br>supported | Not<br>supported | Not<br>supported | Not<br>supported | Not<br>supported |       |
| Change the ESRS IP<br>address | Not<br>supported | Not<br>supported | Not<br>supported | Not<br>supported | Not<br>supported |       |
| Change the ESRS<br>hostname   | Not<br>supported | Not<br>supported | Not<br>supported | Not<br>supported | Not<br>supported |       |
| Rename the ESRS VM            | Not<br>supported | Not<br>supported | Not<br>supported | Not<br>supported | Not<br>supported |       |

Table 9 ESRS management tasks

### ESXi host management tasks

For step-by-step instructions on managing ESXi hosts, refer to the SolVe Desktop application.

The following table lists the ESXi host administrative tasks by VxRail Manager software release.

Table 10 ESXi host management tasks

| Task                                                      | 4.0.1××          | 4.0.200 | 4.0.3xx | 4.0.400 | 4.5.x | Notes                                     |
|-----------------------------------------------------------|------------------|---------|---------|---------|-------|-------------------------------------------|
| Change the ESXI host<br>name and IP Address               | Not<br>supported | Yes     | Yes     | Yes     | Yes   | Contact Support                           |
| Change the VxRail<br>External Management<br>User Password | Yes              | Yes     | Yes     | Yes     | Yes   | Refer to the SolVe<br>Desktop application |
| Change the VxRail ESXi<br>Root Password                   | Yes              | Yes     | Yes     | Yes     | Yes   | Refer to the SolVe<br>Desktop application |

# External vCSA and PSC management tasks

For step-by-step instructions on managing the vCenter Server Virtual Appliance (vCSA) and the Platform Services Controller (PSC) on VxRail systems with an external vCenter, refer to the SolVe Desktop application or VMware vSphere documentation.

The following table lists the vCSA and PSC administrative tasks for external vCenter systems by VxRail Manager software release.

| Task                                                                              | 4.0.1xx          | 4.0.200          | 4.0.3xx          | 4.0.400          | 4.5.x            | Notes                                                                                         |
|-----------------------------------------------------------------------------------|------------------|------------------|------------------|------------------|------------------|-----------------------------------------------------------------------------------------------|
| Change the PSC IP<br>address                                                      | Not<br>supported | Not<br>supported | Not<br>supported | Not<br>supported | Not<br>supported |                                                                                               |
| Change the vCSA IP<br>address                                                     | Not<br>supported | Not<br>supported | Not<br>supported | Not<br>supported | Not<br>supported |                                                                                               |
| Rename the PSC VM                                                                 | Yes              | Yes              | Yes              | Yes              | Yes              | Refer to vSphere<br>Documentation,<br>"Changing a Virtual<br>Machine Name"                    |
| Rename the PSC host                                                               | Not<br>supported | Not<br>supported | Not<br>supported | Not<br>supported | Not<br>supported |                                                                                               |
| Rename the vCSA host                                                              | Not<br>supported | Not<br>supported | Not<br>supported | Not<br>supported | Not<br>supported |                                                                                               |
| Rename the vCSA VM                                                                | Yes              | Yes              | Yes              | Yes              | Yes              | Refer to vSphere<br>Documentation,<br>"Changing a Virtual<br>Machine Name"                    |
| Change the password for<br>administrator@vsphere.lo<br>cal                        | Not<br>supported | Yes              | Yes              | Yes              | Yes              | Refer to vSphere<br>Documentation, "Change<br>your vCenter Server<br>Single Sign-on Password" |
| Change the VxRail<br>External Management<br>User Password<br>(management@localos) | Yes              | Yes              | Yes              | Yes              | Yes              | Refer to the SolVe<br>Desktop application                                                     |
| Change the password of<br>the PSC root user<br>(root@localos)                     | Yes              | Yes              | Yes              | Yes              | Yes              | Refer to vSphere<br>Documentation, "Change<br>the Password of the Root<br>User"               |
| Change the password of<br>the vCSA root user<br>(root@vCSA)                       | Yes              | Yes              | Yes              | Yes              | Yes              | Refer to vSphere<br>Documentation, "Change<br>the Password of the Root<br>User"               |

# Internal vCSA and PSC management tasks

For step-by-step instructions on managing the vCenter Server Virtual Appliance (vCSA) and the Platform Services Controller (PSC) on VxRail systems with an internal vCenter, refer to the SolVe Desktop application or VMware vSphere documentation.

The following table lists the vCSA and PSC administrative tasks for internal vCenter systems by VxRail Manager software release.

| Table 12 vCSA and PSC (internal vCenter | ) management tasks |
|-----------------------------------------|--------------------|
|-----------------------------------------|--------------------|

| Task                                                                                    | 4.0.1xx          | 4.0.200          | 4.0.3xx          | 4.0.400          | 4.5.x            | Notes                                     |
|-----------------------------------------------------------------------------------------|------------------|------------------|------------------|------------------|------------------|-------------------------------------------|
| Change the VxRail<br>vSphere Components SSL<br>Certificates for Internal<br>vCSA        | Yes              | Yes              | Yes              | Yes              | Yes              | Refer to the SolVe<br>Desktop application |
| Change the PSC IP<br>address                                                            | Yes              | Yes              | Yes              | Yes              | Yes              | Contact Support                           |
| Change the vCSA IP<br>address                                                           | Yes              | Yes              | Yes              | Yes              | Yes              | Contact Support                           |
| Rename the PSC VM                                                                       | Not<br>supported | Not<br>supported | Yes              | Yes              | Yes              | Refer to the SolVe<br>Desktop application |
| Rename the PSC host                                                                     | Not<br>supported | Not<br>supported | Not<br>supported | Not<br>supported | Not<br>supported |                                           |
| Rename the vCSA host                                                                    | Not<br>supported | Not<br>supported | Not<br>supported | Not<br>supported | Not<br>supported |                                           |
| Rename the vCSA VM                                                                      | Not<br>supported | Not<br>supported | Yes              | Yes              | Yes              | Refer to the SolVe<br>Desktop application |
| Change the Internal vCSA<br>Administrator Password<br>(administrator@vsphere.lo<br>cal) | Not<br>supported | Yes              | Yes              | Yes              | Yes              | Refer to the SolVe<br>Desktop application |
| Change the VxRail<br>External Management<br>User Password<br>(management@localos)       | Yes              | Yes              | Yes              | Yes              | Yes              | Refer to the SolVe<br>Desktop application |
| Change the password of<br>the PSC root user<br>(root@localos)                           | Not<br>supported | Yes              | Yes              | Yes              | Yes              | Refer to the SolVe<br>Desktop application |
| Change the password of<br>the vCSA root user<br>(root@vCSA)                             | Not<br>supported | Yes              | Yes              | Yes              | Yes              | Refer to the SolVe<br>Desktop application |

# Migrating from a VxRail vCenter Server to a customersupplied vCenter Server

For assistance with migrating a VxRail cluster from a VxRail-based vCenter Server to a customer-supplied (external) vCenter Server contact Support.

The following table lists the vCenter migration tasks by VxRail Manager software release.

Table 13 vCenter migration tasks

| Task                                                                   | 4.0.1xx          | 4.0.200          | 4.0.3xx | 4.0.400 | 4.5.x | Notes           |
|------------------------------------------------------------------------|------------------|------------------|---------|---------|-------|-----------------|
| Migrate VxRail Cluster<br>from Embedded vCenter<br>to External vCenter | Not<br>supported | Not<br>supported | Yes     | Yes     | Yes   | Contact Support |

# iDRAC configuration management tasks

After your VxRail Appliance is installed and run for the first time, be cautious when changing any integrated Dell Remote Access Controller (iDRAC) settings.

The following table lists the iDRAC administrative tasks by VxRail Manager software release.

| Task                                                         | 4.0.1xx          | 4.0.200          | 4.0.3xx          | 4.0.400          | 4.5.x            | Notes                                                                                              |
|--------------------------------------------------------------|------------------|------------------|------------------|------------------|------------------|----------------------------------------------------------------------------------------------------|
| Change the OS to IDRAC<br>passthrough via the USB<br>setting | Not<br>supported | Not<br>supported | Not<br>supported | Not<br>supported | Not<br>supported | Do not change this setting                                                                         |
| Reset iDRAC to factory defaults                              | Not<br>supported | Not<br>supported | Not<br>supported | Not<br>supported | Not<br>supported | Do not reset iDRAC to<br>factory defaults                                                          |
| Modify the vSwitch for the iDRAC network                     | Not<br>supported | Not<br>supported | Not<br>supported | Not<br>supported | Not<br>supported | Do not change any<br>settings such as vusb,<br>vnic, vmkernel port, or<br>iDRAC standard porgtroup |

Table 14 iDRAC management tasks

## iSCSI management tasks

For step-by-step instructions on connecting to an iSCSI, refer to the External Storage section of this Administration Guide and the VMware vSphere documentation.

The following table lists the iSCSI administrative tasks by VxRail Manager software release.

Table 15 iSCSI management tasks

| Task                          | 4.0.1xx | 4.0.200 | 4.0.3×× | 4.0.400 | 4.5.x | Notes                                                       |
|-------------------------------|---------|---------|---------|---------|-------|-------------------------------------------------------------|
| Connect to an iSCSI<br>server | Yes     | Yes     | Yes     | Yes     | Yes   | External Storage section<br>of this Administration<br>Guide |

### Log server management tasks

For step-by-step instructions on managing the log server, refer to the SolVe Desktop application.

The following table lists the log server administrative tasks by VxRail Manager software release.

Table 16 Log server management tasks

| Task                                             | 4.0.1××          | 4.0.200 | 4.0.3xx | 4.0.400 | 4.5.x | Notes                                     |
|--------------------------------------------------|------------------|---------|---------|---------|-------|-------------------------------------------|
| Point to a new external log<br>server IP address | Not<br>supported | Yes     | Yes     | Yes     | Yes   | Refer to the SolVe<br>Desktop application |

### NFS management tasks

For step-by-step instructions on connecting to an NFS server, refer to the External Storage section of this Administration Guide and the VMware vSphere documentation.

The following table lists the NFS administrative tasks by VxRail Manager software release.

Table 17 NFS management tasks

| Task                     | 4.0.1×× | 4.0.200 | 4.0.3xx | 4.0.400 | 4.5.x | Notes                                                       |
|--------------------------|---------|---------|---------|---------|-------|-------------------------------------------------------------|
| Connect to an NFS server | Yes     | Yes     | Yes     | Yes     | Yes   | External Storage section<br>of this Administration<br>Guide |

### NTP server management tasks

For step-by-step instructions on managing network time protocl (NTP) servers, refer to the SolVe Desktop application.

The following table lists the NTP server administrative tasks by VxRail Manager software release.

Table 18 NTP server management tasks

| Task                                    | 4.0.1×× | 4.0.200 | 4.0.3xx | 4.0.400 | 4.5.x | Notes                                     |
|-----------------------------------------|---------|---------|---------|---------|-------|-------------------------------------------|
| Point to a new NTP server<br>IP address | Yes     | Yes     | Yes     | Yes     | Yes   | Refer to the SolVe<br>Desktop application |

# vSphere Distributed Switch (VDS) management tasks

For step-by-step instructions on managing the vSphere Distributed Switch (VDS) refer to the SolVe Desktop application or VMware vSphere documentation.

The following table lists the VDS administrative tasks by VxRail Manager software release.

| Task                                                                                                    | 4.0.1xx          | 4.0.200          | 4.0.3xx          | 4.0.400          | 4.5.x            | Notes                                                                           |
|----------------------------------------------------------------------------------------------------|------------------|------------------|------------------|------------------|------------------|---------------------------------------------------------------------------------|
| Add a new port group on default VDS                                                                                 | Yes              | Yes              | Yes              | Yes              | Yes              | Refer to vSphere<br>Documentation , "Add a<br>Distributed Port Group"           |
| Add a new port group on new VDS (Dell Node)                                                                         | Yes              | Yes              | Yes              | Yes              | Yes              | Refer to vSphere<br>Documentation "Add a<br>Distributed Port Group"             |
| Add a new VDS(Dell<br>Node)                                                                                         | Yes              | Yes              | Yes              | Yes              | Yes              | Refer to vSphere<br>Documentation , "Create a<br>vSphere Distributed<br>Switch" |
| Change default VDS NIOC configuration                                                                               | Yes              | Yes              | Yes              | Yes              | Yes              | Refer to the SolVe<br>Desktop application                                       |
| Change IP of vMotion<br>Network                                                                                     | Not<br>supported | Yes              | Yes              | Yes              | Yes              | Contact Support                                                                 |
| Change IP of vSAN<br>Network (VxRail Supplied<br>vCenter)                                                           | Not<br>supported | Yes              | Yes              | Yes              | Yes              | Contact Support                                                                 |
| Change IP of vSAN<br>Network (Customer<br>Supplied vCenter)                                                         | Not<br>supported | Yes              | Yes              | Yes              | Yes              | Contact Support                                                                 |
| Change Physical NIC<br>Ports of Management<br>Traffic                                                               | Not<br>supported | Not<br>supported | Not<br>supported | Not<br>supported | Not<br>supported |                                                                                 |
| Change Physical NIC<br>Ports of VM Network<br>Traffic                                                               | Yes              | Yes              | Yes              | Yes              | Yes              | Refer to the SolVe<br>Desktop application                                       |
| Change Physical NIC<br>Ports of vMotion Traffic                                                                     | Yes              | Yes              | Yes              | Yes              | Not<br>supported | Refer to the SolVe<br>Desktop application                                       |
| Change Physical NIC<br>Ports of vSAN Traffic                                                                        | Not<br>supported | Not<br>supported | Not<br>supported | Not<br>supported | Not<br>supported |                                                                                 |
| Change VLAN ID of<br>Management, vCenter<br>Server, and VxRail<br>Management<br>Network(VxRail Supplied<br>vCenter) | Not<br>supported | Yes              | Yes              | Yes              | Yes              | Refer to the SolVe<br>Desktop application                                       |
| Change VLAN ID of VM<br>Networks                                                                                    | Yes              | Yes              | Yes              | Yes              | Yes              | Refer to the SolVe<br>Desktop application                                       |
| Change VLAN ID of<br>vMotion                                                                                        | Yes              | Yes              | Yes              | Yes              | Yes              | Refer to the SolVe<br>Desktop application                                       |
| Change VLAN ID of vSAN<br>Network                                                                                   | Yes              | Yes              | Yes              | Yes              | Yes              | Refer to the SolVe<br>Desktop application                                       |

#### Table 19 vSphere Distributed Switch (VDS) management tasks

| Task                            | 4.0.1xx          | 4.0.200          | 4.0.3xx          | 4.0.400          | 4.5.x            | Notes                                     |
|---------------------------------|------------------|------------------|------------------|------------------|------------------|-------------------------------------------|
| Enable Jumbo Frame              | Yes              | Yes              | Yes              | Yes              | Yes              | Refer to the SolVe<br>Desktop application |
| Enable network teaming<br>LACP  | Not<br>supported | Not<br>supported | Not<br>supported | Not<br>supported | Not<br>supported |                                           |
| Rename default port<br>groups   | Not<br>supported | Yes              | Yes              | Yes              | Yes              | Refer to the SolVe<br>Desktop application |
| Rename default VDS              | Not<br>supported | Yes              | Yes              | Yes              | Yes              | Refer to the SolVe<br>Desktop application |
| Share network traffic with vSAN | Yes              | Yes              | Yes              | Yes              | Yes              | Refer to the SolVe<br>Desktop application |

Table 19 vSphere Distributed Switch (VDS) management tasks (continued)

# VM folder management tasks

For step-by-step instructions on managing the VM folder, refer to the SolVe Desktop application.

The following table lists the VM folder related administrative tasks by VxRail Manager software release.

Table 20 VM folder management tasks

| Task                 | 4.0.1xx | 4.0.200 | 4.0.3xx | 4.0.400 | 4.5.x | Notes                                     |
|----------------------|---------|---------|---------|---------|-------|-------------------------------------------|
| Rename the VM folder | Yes     | Yes     | Yes     | Yes     | Yes   | Refer to the SolVe<br>Desktop application |

# vSphere Standard Switch (VSS) management tasks

For step-by-step instructions on managing the vSphere Standard Switch (VSS), refer to the VMware vSphere documentation.

The following table lists the VSS related administrative tasks by VxRail Manager software release.

| Table 21 | vSphere | Standard | Switch | (VSS) | ) management ta | asks |
|----------|---------|----------|--------|-------|-----------------|------|
|          |         |          |        | • •   |                 |      |

| Task                         | 4.0.1xx | 4.0.200 | 4.0.3xx | 4.0.400 | 4.5.x | Notes                                                                        |
|------------------------------|---------|---------|---------|---------|-------|------------------------------------------------------------------------------|
| Add a new VSS (Dell<br>Node) | Yes     | Yes     | Yes     | Yes     | Yes   | Refer to the vSphere<br>Documentation, "Create a<br>vSphere Standard Switch" |

# VxRail Manager application management tasks

For step-by-step instructions on managing the VxRail Manager application, refer to the SolVe Desktop application.

The following table lists the VxRail Manager application administrative tasks by VxRail Manager software release.

| Task                                                                    | 4.0.1xx          | 4.0.200          | 4.0.3xx          | 4.0.400 | 4.5.x | Notes                                     |
|-------------------------------------------------------------------------|------------------|------------------|------------------|---------|-------|-------------------------------------------|
| Replace the VxRail<br>Manager SSL Certificate                           | Not<br>supported | Not<br>supported | Yes              | Yes     | Yes   | Refer to the SolVe<br>Desktop application |
| Change the VxRail<br>Manager VM Hostname<br>and IP Address              | Not<br>supported | Yes              | Yes              | Yes     | Yes   | Contact Support                           |
| Change the VxRail VM<br>name                                            | Not<br>supported | Not<br>supported | Yes              | Yes     | Yes   | Refer to the SolVe<br>Desktop application |
| Change the VxRail Mystic account Password                               | Yes              | Yes              | Yes              | Yes     | Yes   | Refer to the SolVe<br>Desktop application |
| Change the VxRail root<br>account Password                              | Yes              | Yes              | Yes              | Yes     | Yes   | Refer to the SolVe<br>Desktop application |
| Backup and restore key<br>VxRail Manager files for<br>recovery purposes | Not<br>supported | Not<br>supported | Not<br>supported | Yes     | Yes   | Refer to the SolVe<br>Desktop application |

Table 22 VxRail Manager application management tasks

Other administrative tasks
# CHAPTER 7

## External storage

Although each VxRail Appliance includes its own on-board storage resources, you can also use your appliance with external storage. Your VxRail Appliance supports NFS datastores and VMFS datastores over iSCSI. Using external storage doesn't affect VxRail features such as upgrades, reset, cluster shutdown and so on.

- NFS and VMFS over iSCSI datastores.....74
- Setting up external VMFS over iSCSI storage for a VxRail Appliance......75

### NFS and VMFS over iSCSI datastores

Your VxRail Appliance can be used with external storage with NFS datastores or VMFS over iSCSI datastores.

You may want to consider using external storage for workloads with high storage capacity requirements relative to the amount of required compute resources (CPU cores and RAM). External datastores allow you to scale VxRail Appliance compute resources separately from storage capacity. This can improved overall hardware usage levels. As a result it may be more cost-effective to use an external storage array such as Unity, VNX, Cloudarray, Isilon, or Windows/Linux storage services to provide additional storage for your VxRail Appliance cluster.

Note that external storage arrays must be managed separately. You cannot use the automated workflows in VxRail Manager for vSphere storage configuration and management with external datastores. Instead, you must use the vSphere Web Client to configure NFS and iSCSI on the ESXi hosts in the VxRail Appliance cluster, and to create NFS datastores and VMFS datastores over iSCSI on external arrays in the vCenter Server Appliance instance in the VxRail Appliance cluster. You must also use provisioning virtual machines on these external datastores in vCenter using the vSphere Web Client.

Refer to VMware vSphere documentation for details about using NFS and iSCSI storage with ESXi:

- Understanding Network File System Datastores
- About the Software iSCSI Adapter

### Setting up external NFS storage for a VxRail Appliance

Follow these guidelines to set up your VxRail Appliance for use with an NFS datastore.

#### Before you begin

Many storage products provide NFS services, including including UNity, VNX, Isilon, CloudArray, and Windows/Linux NFS services. These guidelines assume that you have already installed and provisioned your VxRail Appliance cluster as well as your external NFS storage server.

The NFS datastore is created directly from vCenter on your VxRail Appliance cluster. A VLAN and a vSphere Distributed Switch (VDS) are used.

Refer to the VMware vSphere documentation, Set Up NFS Storage Environment, for details about NFS storage with ESXi.

#### Procedure

- 1. Log in to the as an authorized user.
- 2. Click the vSphere Web Client home icon.
- 3. Click Hosts and Clusters.

In a VxRail Appliance cluster, NFS shared folders can be assigned to all connected nodes.

- 4. Click the cluster name in the list.
- 5. Click the **Related Objects** tab and then select **Datastores**.
- 6. Click the Create a New Datastore icon.

The New Datastore window is displayed.

- 7. In the **Location** window type the datastore name and select the location for the datastore.
- 8. In the Type window select NFS.
- 9. In the Select NFS version window choose an NFS version.
- 10. In the **Name and configuration** window, specify necessary information to add the external NFS storage.

For Folder enter the Export Path of external storage array.

11. In the **Host accessibility** window, select the hosts in the VxRail Appliance cluster that will mount the datastore.

You can select any or all hosts in the cluster.

12. In the **Ready to complete** window, review your entries and then click Finish to complete the datastore creation.

The new NFS datastore has been created.

#### Results

After the NFS datastore is created, you can:

- Provision VMs to the NFS datastore using the vSphere Web Client
- Perform standard operations such as Open Console, Power On, Shutdown VM, Suspend VM, and clone VM
- Migrate VMs between VxRail Appliance datastores and NFS datastores

NFS storage can take advantage of VMware Storage DRS features. In maintenance mode, VMs move to another node on the same NFS datastore automatically. The rebooted node is connected to the NFS datastore automatically.

# Setting up external VMFS over iSCSI storage for a VxRail Appliance

Follow these guidelines to set up your VxRail Appliance for use with a VMFS datastore over iSCSI.

Refer to the VMware documentation, Configuring iSCSI Adapters and Storage, while setting up external iSCSI storage for your VxRail Appliance.

The general steps to configure iSCSI storage for VxRail include the following :

- 1. Set up the iSCSI network portgroup.
- 2. Set up an active software iSCSI adapter.
- 3. Configure multipath policy for the iSCSI storage device.
- 4. Create a new VMFS datastore over iSCSI.

All the steps are done using the vSphere Web Client. A software iSCSI adapter allows standard NICs to connect ESXi hosts to a remote iSCSI target on the IP network. A VLAN and vSphere distributed switch are used. For details please refer to the VMware documentation, About the Software iSCSI Adapter.

#### Set up the two iSCSI network portgroups

In the process of port binding, you create two virtual VMkernel adapters for each physical network. You then associate the VMkernel adapters with the software iSCSI

storage adapter created in the following steps. Create the distributed port groups first.

#### Note

The key is to avoid a network conflict with the VSAN. The uplink1/uplink2/vmnic0 description in the following procedure is suitable for most standard VxRail Appliance installations. Some VxRail Appliance models have extra Ethernet ports. You can use those ports as an alternate configuration. Replace uplink1 and uplink2 with the proper uplink numbers according to the extra ports.

#### Procedure

- 1. Log in to the vSphere Web Client as an authorized user.
- 2. In the vSphere Web Client, click the home icon and go to the **Networking** configuration page.
- Highlight VMware HCIA Distributed Switch and then right-click it to create a new distributed port group.

The New Distributed Port Group window is displayed.

4. In the Select name and location window enter the port group name.

A name containing "uplink1" is recommended.

- 5. In the **Configure settings** window enter the general properties and specify the related VLAN ID if you are using a VLAN.
- In the Ready to complete window, review your entries and then click Finish to complete the port group creation.

The new distributed port group is created.

7. In the Home list, right-click the new portgroup and select Edit Settings.

The Edit Settings window is displayed.

- 8. If the port speed is 10Gb, change **Traffic Shaping** for the iSCSI portgroup as follows:
  - Set Ingress traffic shaping: status to Enabled, Average bandwidth(kbit/s) to 1048576, Peak bandwidth (kbit/s) to 1048576, and Burst size (KB) to 102400.
  - Set Egress traffic shaping: status to Enabled, Average bandwidth(kbit/s) to 1048576, Peak bandwidth (kbit/s) to 1048576, and Burst size (KB) to 102400.
- 9. Change Teaming and failover for the iSCSI portgroup as follows:
  - Keep uplink1 as the Active uplink.
  - Move the other uplinks to Unused.
- 10. Create the second portgroup by repeating steps 3 through 9 with following value changes:
  - In step 4, a name containing "uplink2" is recommended.
  - In step 9, keep **uplink2** as the **Active** uplink.

#### Results

Set up of the two portgroups is complete.

### Create two VMkernel adapters on the hosts in the cluster

#### Procedure

- 1. In the vSphere Web Client, click the home icon.
- 2. Select one of the hosts in the cluster.
- 3. Navigate to Manage > Networking > VMkernel adapters.
- 4. Click the **Add host networking** icon to add a VMkernel adapter with the first distributed port group you created.

The Add Networking window is displayed.

- 5. In the Select connection type window select VMkernel Network Adapter.
- 6. In the **Select target device** window choose **Select an existing network** and click **Browse**.
- 7. Select the "uplink1"-related distributed portgroup you created in the previous steps.
- 8. In the IPv4 settings window select Use the static IPv4 setting.

This is defined according to your network environment. Make sure the IP address is unique in the network and accessible to the iSCSI target server IP address.

- 9. In the **Ready to complete** window, review your entries and then click **Finish** to complete the VMkernel creation.
- 10. Create the second VMkernel adapter by repeating steps 4 through 9 with following value change:
  - In step 7, select the "uplink2"-related distributed portgroup.

#### Results

The two newly added VMkernel adapters are displayed and the detail info is shown in the lower panel. The network configuration for iSCSI on the host is finished.

#### Set up an active software iSCSI adapter

#### Before you begin

#### Note

The external iSCSI storage should already be prepared as required for your environment. this procedure does not cover the details of creating volumes used as external iSCSI storage.

#### Procedure

- In the left panel of the vSphere Web Client, click vCenter > Hosts and Clusters and select the ESXi host you previously configured.
- Click Manage > Storage > Storage Adapters and click the Add (+) button to add a software iSCSI adapter.
- 3. In the Add Software iSCSI Adapter window, click OK.

If needed, you can further configure the adapter in the Adapter Details section.

The newly added storage adapter is displayed in the Storage Adapters list.

### 4. Click Manage > Storage > Storage Adapters and click iSCSI Software Adapter.

The created iSCSI name is listed in the **Identifier** column and **Properties** tab of the lower panel. Its format is iqn.1998-01.com.vmware:xxxxx-xxxxx. You can change the iSCSI name by clicking **Edit** in the **Properties** tab of the lower panel.

- 5. Click Network Port Binding and click the Add (+) button.
- 6. In the **Bind** .. with VMkernel Adapter window, select the VMkernel network adapter that created in the previous steps.

The message "Due to recent configuration changes, a rescan of this storage adapter is recommended" is displayed.

- 7. Click the Rescan the iSCSI Software Adapter icon.
- 8. In the vSphere Web Client navigate to Manage > Storage > Storage Adapters.
- Select the iSCSI software adapter you created and click Targets > Dynamic Discovery.
- 10. Click Add.
- 11. In the Add Send Target Server window specify the IP address of the iSCSI server and click OK.

The message "Due to recent configuration changes, a rescan of this storage adapter is recommended" is displayed.

Note

We recommend that you do not change the host iSCSI name after adding iSCSI storage information.

12. Click the Rescan the iSCSI Software Adapter icon.

The warning message disappears and the iSCSI Target server is displayed in the lower panel.

13. Click Static Discovery to show the full target name of the iSCSI storage.

#### Assign volumes on iSCSI storage

#### Procedure

- Repeat the procedures "Create a VMkernel adapter on the hosts in the cluster" and "Set up an active software iSCSI adapter" on the other nodes in the cluster.
- Configure your iSCSI storage to assign storage volume mapping with the iSCSI name for all hosts.
- In the vCenter Web Client choose each host and navigate to Manage > Storage > Storage Adapters.
- 4. Click the Rescan the iSCSI Software Adapter icon.

#### Results

In the Devices tab, the new iSCSI volume is shown mapped to the ESXi host (iSCSI client).

#### Configure multipath for the iSCSI volumes

To avoid any negative influence on VSAN performance, you must set multipath policy to **Fixed** and set **Preferred Path** on **vmnic0**. If you are using the extra ports on your VxRail Appliance (if equipped), set **Preferred Path** as the appropriate vmnic according to the extra ports.

#### Procedure

- In the vCenter Web Client choose each host and navigate to Manage > Storage > Storage Device.
- 2. Choose the iSCSI volume in the Storage Devices list.
- 3. In the Properties tab, click Edit Multipathing....

The Edit Multipathing Policies window is displayed.

- 4. Select **Fixed(VMware)** for **Path selection policy** and then select the row in which **Runtime Name** contains **C0**.
- 5. Click OK.

#### Results

In the **Properties** tab, the **Path Selection Policy** section shows **Fixed(VMware)** and **vmhbaxx:C0:Tx:Lx**.

#### Mount a new VMFS datastore over iSCSI

To make full use of the new iSCSI storage, create a new datastore. This datastore can be mounted to all the hosts in the cluster.

#### Procedure

- 1. In the vCenter Web Client select the cluster name.
- Click Related Objects > Datastores, then click the Add New Datastore icon to create a new datastore over iSCSI.

The **New Datastore** window is displayed.

- 3. In the Type window, select VMFS.
- 4. In the Name and device selection window specify the name for the datastore:
  - a. Choose one of the ESXi hosts for **Select a host to view its accessible disks/Luns**.
  - b. Select the available iSCSI volume in the lower table.
- 5. In the Partition configuration window, adjust the iSCSI datastore Size.

It is recommended to set Size to Use all available partitions.

 In the Ready to complete window, review your entries and then click Finish to complete the datastore creation.

The datastore over iSCSI is listed. Its status is "Unknown".

7. Click the Refresh icon.

The datastore status changes to "Normal".

8. In the **Storage** tab, check the connection status between the iSCSI datastore and the hosts.

#### Results

After the VMFS over iSCSI datastore is created, you can:

- Provision VMs to the VMFS datastore using the vSphere Web Client
- Perform standard operations such as Open Console, Power On, Shutdown VM, Suspend VM, and clone VM
- Migrate VMs between VxRail Appliance datastores and iSCSI datastores
- Protect iSCSI external storage access with redundant path

In maintenance mode, VMs move to another node on the same iSCSI datastore automatically. The rebooted node is connected to the iSCSI datastore automatically. The iSCSI volume is kept as Remote Disk.

The benefit from the iSCSI multipath configuration is that if the physical adapter vmnic0 is down, iSCSI IO switches to another vmnic without interruption. When vmnic0 is back online, iSCSI IO will switch back to vmnic0 without IO interruption.

# **CHAPTER 8**

### Replacing and adding hardware

You may be able to add or replace hardware components on your VxRail Appliance such as hard disk drives (HDDs), solid state drives (SSDs), power supplies, and so on. Only qualified personnel should perform these procedures. For some hardware components, you may need to contact Customer Support to arrange for repair or replacement.

Refer to the online support website or the SolVe Desktop application for hardwarespecific information.

**Using the SolVe Desktop application for VxRail Series hardware tasks** Step-by-step hardware component tasks such as replacement and upgrade procedures are available through the SolVe Desktop application.

#### **A**CAUTION

To avoid potential data loss, refer to the VxRail Series procedures in the SolVe Desktop application before performing any hardware replacement or upgrade procedures.

To download the SolVe Desktop application, go to https://support.emc.com and click SolVe on the main page. Download and install the SolVe Desktop application on your computer.

You must have an online support account to use the SolVe Desktop application.

Replacing and adding hardware